## SIEMENS

## SIMATIC HMI

## OEM PP32, OEM PP32/OP17 Push Button Panels

**Equipment Manual** 

Preface, Contents

| Product Description                  | 1 |
|--------------------------------------|---|
| Starting Up the Push Button<br>Panel | 2 |
| Control Bit Assignment               | 3 |
| Installation                         | 4 |
| Unit Description OEM PP32            | 5 |
| Unit Description OEM<br>PP32/OP17    | 6 |
| Attach Labeling Strips               | 7 |
| Spare Parts                          | 8 |
| Technical Data                       | Α |
| System Messages                      | В |
| Hardware Test                        | С |
| Siemens Worldwide                    | D |
|                                      |   |

Index

6AV3991-1XB00-0AB0

#### **Safety Guidelines**

This manual contains notices which you should observe to ensure your own personal safety, as well as to protect the product and connected equipment. These notices are highlighted in the manual by a warning triangle and are marked as follows according to the level of danger:

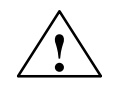

#### Warning

indicates that death, severe personal injury or substantial property damage **can** result if proper precautions are not taken.

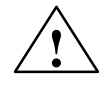

#### Caution

indicates that minor personal injury or property damage can result if proper precautions are not taken.

#### Note

draws your attention to particularly important information on the product, handling the product, or to a particular part of the documentation.

Qualified Personnel

Equipment may be commissioned and operated only by **qualified personnel**. Qualified personnel within the meaning of the safety notices in this manual are persons who are authorized to commission, ground and identify equipment, systems and circuits in accordance with safety engineering standards.

**Correct Usage** 

Note the following:

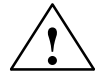

#### Warning

The equipment may be used only for the applications stipulated in the catalog and in the technical description and only in conjunction with other equipment and components recommended or approved by Siemens.

Startup must not take place until it is established that the machine, which is to accommodate this component, is in conformity with the guideline 89/392/EEC.

Faultless and safe operation of the product presupposes proper transportation, proper storage, erection and installation as well as careful operation and maintenance.

**Trademarks** SIMATIC<sup>®</sup> is a registered trademark of Siemens AG.

Some of the other designations used in these documents are also registered trademarks; the owner's rights may be violated if they are used be third parties for their own purposes.

Impressum

Editor and Publisher: A&D PT1

#### Copyright © Siemens AG 1998 All rights reserved

The reproduction, transmission or use of this document or its contents is not permitted without express written authority. Offenders will be liable for damages. All rights, including rights created by patent grant or registration of a utility model or design, are reserved.

Siemens AG, Bereich Automatisierungstechnik, Bedienen und Beobachten Postfach 4848, D-90327 Nuernberg

#### **Disclaimer of Liability**

We have checked the contents of this manual for agreement with the hardware and software described. Since deviations cannot be precluded entirely, we cannot guarantee full agreement. However, the data in this manual are reviewed regularly and any necessary corrections included in subsequent editions. Suggestions for improvement are welcomed.

Technical data subject to change. © Siemens AG 1998

## Preface

#### Purpose

This equipment manual is designed to provide operators, installation personnel, planners and system maintenance technicians with information concerning the functionality, operation and technical configuration of Push Button Panels.

## Organization of the manual

The *equipment manual for the Push Button Panels OEM PP32 and OEM PP32/OP17* is divided into the following sections:

| Chapters   | Content                                                                                |  |  |
|------------|----------------------------------------------------------------------------------------|--|--|
| 1          | General description of the Push Button Panels                                          |  |  |
| 2          | Step-by-step instructions on how to configure a Push<br>Button Panel                   |  |  |
| 3          | Detailed information on the interrelationship between the<br>Push Button Panel and PLC |  |  |
| 4          | Mechanical and electrical installation of the Push Button Panels                       |  |  |
| 5 - 6      | Unit description of the various Push Button Panel versions                             |  |  |
| 7          | Information on labelling                                                               |  |  |
| 8          | Information on spare parts                                                             |  |  |
| Appendices | Technical data, system messages, hardware test                                         |  |  |

**Further support** Please address technical questions to your local Siemens partners in the subsidiaries and branch offices responsible for your area. Refer to Appendix D of this equipment manual for a list of addresses.

#### **SIMATIC Customer Support Hotline**

Available worldwide around the clock:

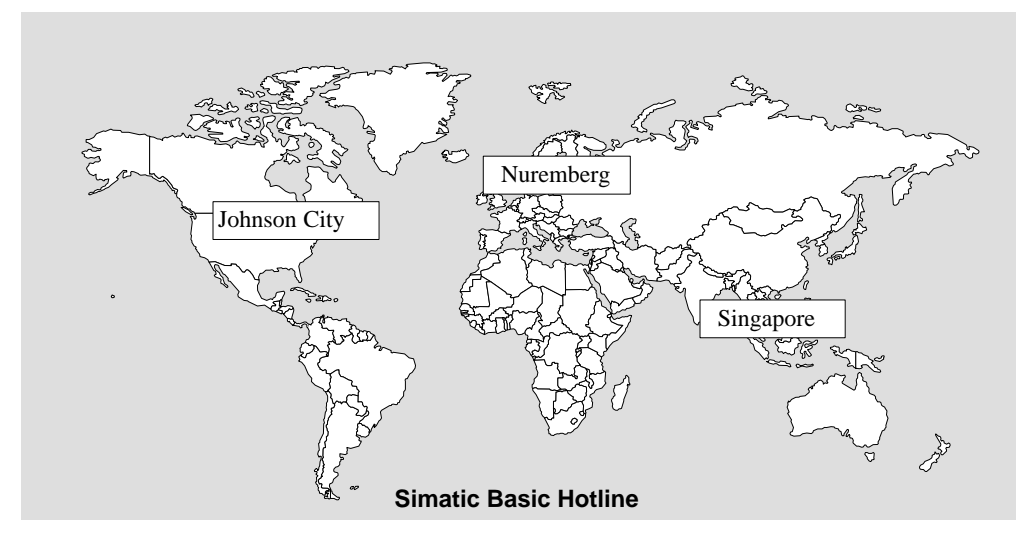

#### Nuremberg SIMATIC BASIC Hotline Local time: Mon-Fri 8:00 to

| Loodi anto. | 18:00                               |
|-------------|-------------------------------------|
| Tel.:       | +49 (911) 895-7000                  |
| Fax:        | +49 (911) 895-7002                  |
| E-mail:     | simatic.support@<br>nbgm.siemens.de |

#### **SIMATIC Premium Hotline**

(chargeable,

| SIMATIC Card required) |                          |  |  |
|------------------------|--------------------------|--|--|
| Times:                 | Mon-Fri 0:00 to<br>24:00 |  |  |
| Tel.:                  | +49 (911) 895-7777       |  |  |
| Fax:                   | +49 (911) 895-7001       |  |  |

# Johnson City SIMATIC BASIC Hotline Local time: Mon-Fri 8:00 to 17:00 Tel.: +1 423 461-2522 Fax: +1 423 461-2231 E-mail: simatic.hotline@

sea.siemens.com

#### Singapore SIMATIC BASIC Hotline

| Local time: | Mon-Fri 8:30 to<br>17:30   |
|-------------|----------------------------|
| Tel.:       | +65 740-7000               |
| Fax:        | +65 740-7001               |
| E-mail:     | simatic@<br>singnet.com.sg |

#### **SIMATIC Customer Support Online Services**

SIMATIC Customer Support offers you comprehensive additional information about SI-MATIC products through its Online Services as follows:

- Up-to-date general information is provided
  - on the **internet** at http://www.ad.siemens.de/simatic
  - from the **fax polling service on** 08765-93 02 77 95 00
- Up-to-date product information and downloads for practical use can be found
  - on the internet at http://www.ad.siemens.de/support/ html-00/
  - from the Bulletin Board System (BBS) in Nuremberg (SIMATIC Customer Support Mailbox) on +49 (911) 895-7100.

For calling up the mailbox, you should use a modem with up to V.34 (28.8 kBaud) capability and set the parameters as follows: 8, N, 1, ANSI, or connect via ISDN (x.75, 64 kBit).

OEM Push Button Panel Equipment Manual Release 08/98

## Contents

| 1 | Product               | Description                                                                                                    | 1-1                 |
|---|-----------------------|----------------------------------------------------------------------------------------------------|---------------------|
|   | 1.1                   | Push Button Panel Overview                                                                                                    | 1-4                 |
|   | 1.2                   | Operating and Display Elements                                                                                                    | 1-6                 |
| 2 | Starting              | Up the Push Button Panel                                                                                                    | 2-1                 |
|   | 2.1                   | Configure Interface to PLC on the Push Button Panel                                                                                 | 2-3                 |
|   | 2.2<br>2.2.1<br>2.2.2 | Define Configuration in PLC<br>MPI connection<br>PROFIBUS-DP connection                                                             | 2-6<br>2-6<br>2-6   |
|   | 2.3<br>2.3.1<br>2.3.2 | Configuring Keys/LEDs<br>Configuring Keys/LEDs When Using MPI Connection<br>Configuring Keys/LEDs When Using PROFIBUS-DP Connection | 2-9<br>2-11<br>2-12 |
|   | 2.4                   | Coordinating the Push Button Panel and PLC                                                                                          | 2-13                |
| 3 | Control               | Bit Assignment                                                                                                    | 3-1                 |
| 4 | Installat             | ion                                                                                                    | 4-1                 |
| 5 | Unit Des              | scription OEM PP32                                                                                                    | 5-1                 |
| 6 | Unit Des              | scription OEM PP32/OP17                                                                                                    | 6-1                 |
| 7 | System                | MessagesSpare Parts                                                                                                    | 7-1                 |
| Α | Technic               | al Data                                                                                                    | A-1                 |
|   | A.1                   | General technical data                                                                                                    | A-1                 |
|   | A.2                   | Digital inputs and outputs                                                                                                    | A-2                 |
|   | A.3                   | Interface assignment                                                                                                    | A-4                 |
| В | System                | Messages                                                                                                    | B-1                 |
| С | Hardwa                | re Test                                                                                                    | C-1                 |
| D | Siemens               | s Worldwide                                                                                                    | D-1                 |

OEM Push Button Panel Equipment Manual Release 08/98

## **Product Description**

| Use of Push<br>Button Panels | The Push Button Panels can be used to display the operating statuses of a machine or system and to control processes.                                                                                                    |  |  |
|------------------------------|----------------------------------------------------------------------------------------------------|--|--|
|                              | Until now, keys and lamps had to be individually mounted, wired and tested<br>for this purpose. This was also a time-consuming process. In contrast to this,<br>installation of Push Button Panels requires only a rectangular cut-out and a bus<br>connection (DP or MPI). The standard configuration ensures that the panel is<br>ready to operate immediately after all the connections have been made. This<br>results in considerable advantages in respect of time compared to conventional<br>connections. |  |  |
|                              | The Push Button Panels provide a large variety of features which can be used without the necessity of PLC programs:                                                                                                    |  |  |
|                              | Short-stroke keys with surface illumination according to the LED colors                                                                                                    |  |  |
|                              | Additional 24 V digital inputs and outputs                                                                                                    |  |  |
|                              | • All short-stroke keys and digital 24 V inputs can also be individually configured as switches                                                                                                    |  |  |
|                              | • Integrated lamp and key test                                                                                                    |  |  |
|                              | Central release input to lock all operating actions                                                                                                    |  |  |
|                              | Integrated flash timing                                                                                                    |  |  |
|                              | • Color-coding for LEDs, such as red, green, orange                                                                                                    |  |  |
|                              | • Pulse extension for short-stroke keys and digital 24 V inputs can be specified via parameters                                                                                                    |  |  |
|                              | • Perforated cut-outs for 22.5 mm standard optional elements, such as key-operated switch and emergency shutdown switch                                                                                                    |  |  |
| Features of                  | Using customized Push Button Panels, it is possible to:                                                                                                    |  |  |
| customized                   | • follow individual operation philosophies,                                                                                                    |  |  |
|                              | • equip a machine or system with a Push Button Panel optimized for specific demands,                                                                                                    |  |  |
|                              |                                                                                                    |  |  |

• provide customers with individual solutions and set you apart from other competitors.

1

Customized Push Button Panels are adapted to individual requirements. They are built up from proven standard components, such as PP7, PP17 and TD/OP technology, or are variants of them. Standard components are used as far as possible for customer-specific solutions, so that functions, configuration and connection possibilities comply to the standard equipment.

Customized Push Button Panels provide the following advantages:

- Compact operating panels through integration of SIMATIC OP or TD in a front panel together with the Push Button Panel
  - OP17 (with PP32/OP17)

The OP17 is integrated in the same housing as the Push Button Panel. However, it is not connected to the Push Button Panel. The OP17 must be configured using ProTool and integrated in the MPI or PROFIBUS network as described in the standard documentation.

- Consistency with standard Push Button Panels with regard to
  - electronics,
  - function,
  - configuration,
  - bus connection.
- Further variations complying to customer requirements are possible on request, e. g.:
  - installation of additional elements complying to company standards/norms,
  - rotary knobs (handwheel, continuous potentiometer) for fast, intuitive modification of set values,
  - numeric displays,
  - modular adaptations to the typical application specification,
  - customized keyboard.

Our customized products comply to the requirements defined for SIMATIC HMI standard products with regard to technology and quality as well as product maintenance and further development.

Installation The Push Button Panels have been conceived for installation in cabinets and can be implemented in all situations where keys, switches and lamps are required.

The high degree of protection (IP65 on the front side) and the fact they are maintenance-free make the Push Button Panels suitable for use even in rough industrial environments.

| Connection types   | The Push Button Panels can be operated using the following connections:                                                                                                    |  |  |
|--------------------|----------------------------------------------------------------------------------------------------|--|--|
|                    | • via MPI to a SIMATIC S7-200                                                                                                    |  |  |
|                    | • via MPI to a SIMATIC S7-300                                                                                                    |  |  |
|                    | • via MPI to a SIMATIC S7-400                                                                                                    |  |  |
|                    | • via PROFIBUS-DP to a SIMATIC S5                                                                                                    |  |  |
|                    | • via PROFIBUS-DP to a SIMATIC S7                                                                                                    |  |  |
|                    | • via PROFIBUS-DP as standard slave on a DP master of a different manufacturer; possibly with restrictions in respect of configuring the Push Button Panel.                                                                                                    |  |  |
| Unit configuration | Parameters in the Push Button Panels are predefined and the unit is thus<br>immediately ready to operate. Various options can also be activated by<br>adjusting certain parameters. Each key, LED, digital input and output can be<br>individually adapted according to specific requirements. |  |  |
|                    | No special configuration software is necessary for the Push Button Panel. All adjustment of the settings is carried out either directly on the Push Button Panel or by means of the PLC configuration software.                                                                                |  |  |
|                    | All adjustments to settings carried out on the Push Button Panel are stored in<br>its memory module. In cases where the unit electronics or the entire unit are<br>replaced, the interface need not be reconfigured. Only the old memory module<br>needs to be transferred to the new unit.    |  |  |

### 1.1 Push Button Panel Overview

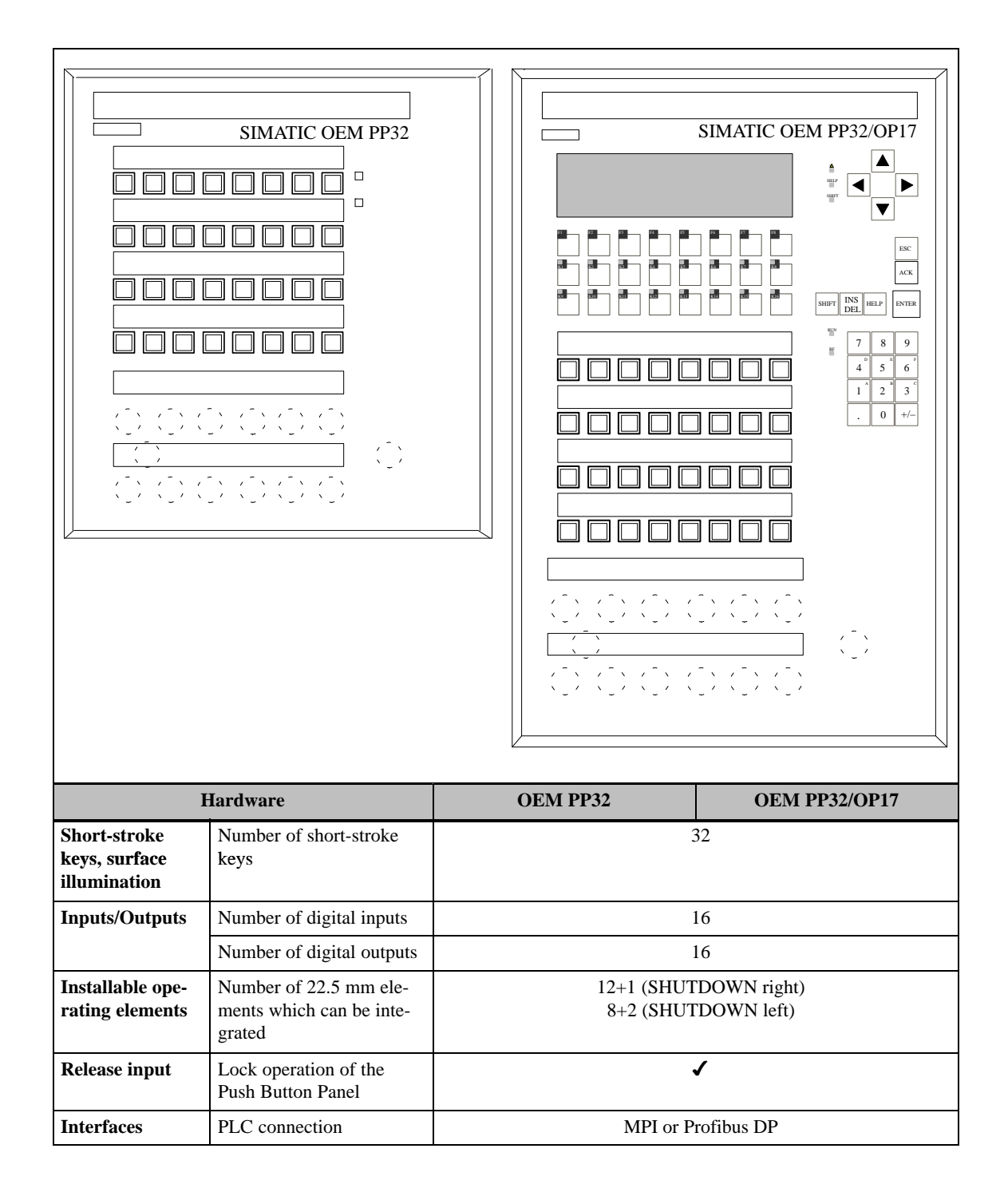

| Hardware                    |               | OEM PP32      | <b>OEM PP32/OP17</b> |
|-----------------------------|---------------|---------------|----------------------|
| Communication               | SIMATIC S5    | ✓             |                      |
|                             | – PROFIBUS-DP |               |                      |
|                             | SIMATIC S7/M7 |               |                      |
|                             | – MPI         |               | /                    |
|                             | – PROFIBUS-DP |               | /                    |
| Data<br>transmission        | Baud rate     | Max. 12 MBaud |                      |
| Integrated<br>standard unit |               | -             | OP17                 |

### 1.2 Operating and Display Elements

The following diagram illustrates the assignment of the operating elements of the OEM PP32/OP17. This equipment manual describes the elements of the PP32. Refer to the corresponding manual for information on the elements of the OP17.

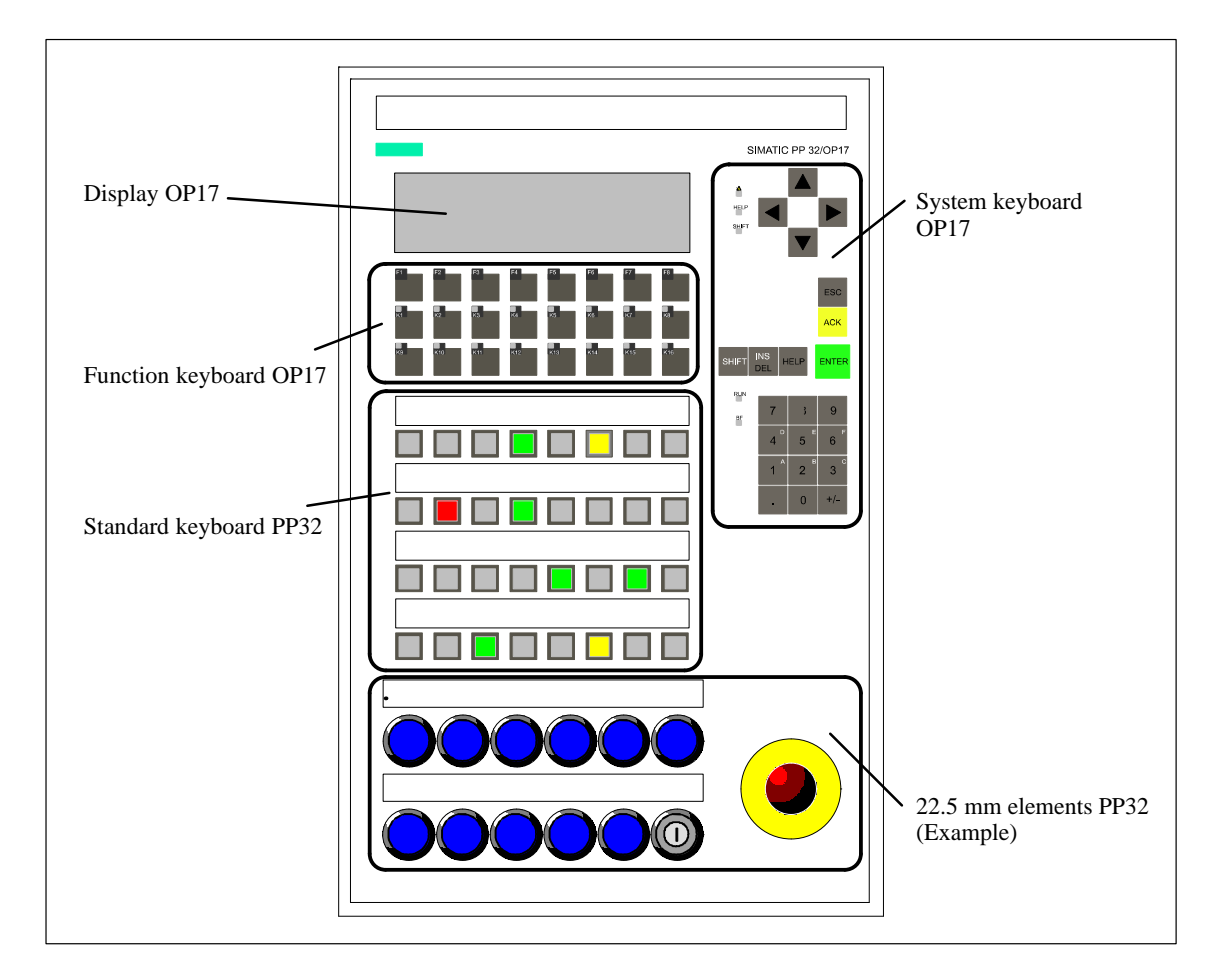

Figure 1-1 Front view, OEM PP32/OP17

| Standard operating<br>and display<br>elements | The Push Button Panels are all equipped with a keyboard containing<br>short-stroke keys. The individual keys can be configured in respect of their<br>function as either switches or keys.<br>Function momentary–contact switch: |                                                                        |  |
|-----------------------------------------------|----------------------------------------------------------------------------------------------------|------------------------------------------------------------------------|--|
|                                               |                                                                                                    |                                                                        |  |
|                                               |                                                                                                    | The corresponding bit in the PLC is set as long as the key is pressed. |  |
|                                               | Function switches:                                                                                                    | Pressing the key sets the corresponding bit, pressing again resets it. |  |

|                            | Two LEDs are integrated in the keys and are used to display the bit status of<br>the connected PLC. The LEDs can indicate four different statuses, one of<br>which can be defined via parameters.                                                                                                    |
|----------------------------|----------------------------------------------------------------------------------------------------|
| Operating concept          | All the operating elements of the Push Button Panels are linked to bits in the PLC. The keys on the Push Button Panel can be used to influence the bits in the PLC and thus control the affect of processes. At the same time, the LEDs indicate the bit status of the PLC and, thus, the operating status of the process being monitored.                                                                 |
|                            | When several keys are pressed simultaneously, it is detected by the Push<br>Button Panel and the bits are set in the PLC. After restarting the system<br>following a power failure, all the bits are set to 0.                                                                                                    |
| Digital inputs and outputs | Additional 22.5 mm elements can be connected using the digital inputs and outputs. Non-connected digital inputs are automatically set to 0.                                                                                                    |
| Release input              | The release input serves to lock the Push Button Panel. A key-operated switch<br>can be connected here, for example. The release input permits switching<br>between normal operation (open contact) and monitoring mode (closed<br>contact). In normal operation, all the functions on the Push Button Panel are<br>available for use, whereas in monitoring mode, the following restrictions are<br>valid |
|                            | • the inputs are locked, no signal exchanges are reported to the PLC,                                                                                                    |
|                            | • the last status of all the keys is maintained by the PLC until normal operation returns.                                                                                                    |

**Pulse diagrams** The following pulse diagrams elucidate the relationship between the actions initiated on the Push Button Panel and changing bit status in the PLC:

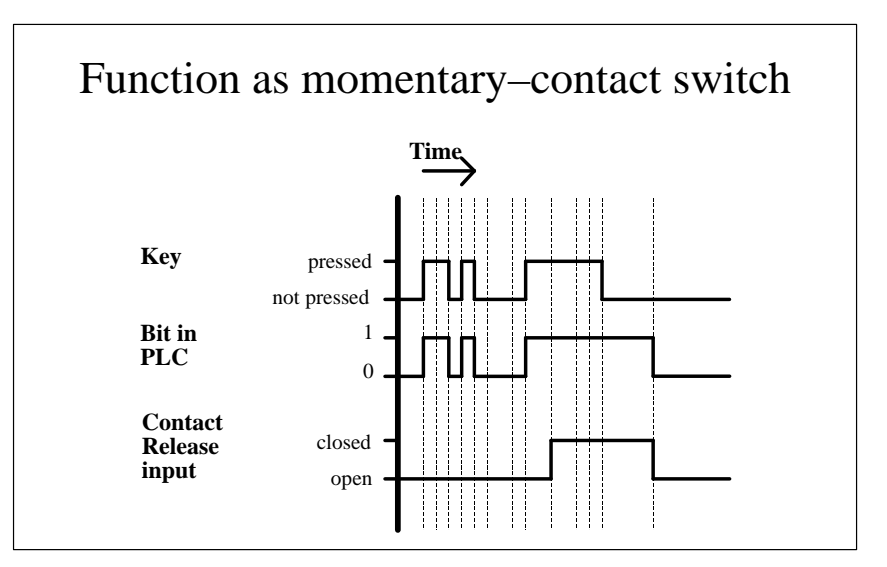

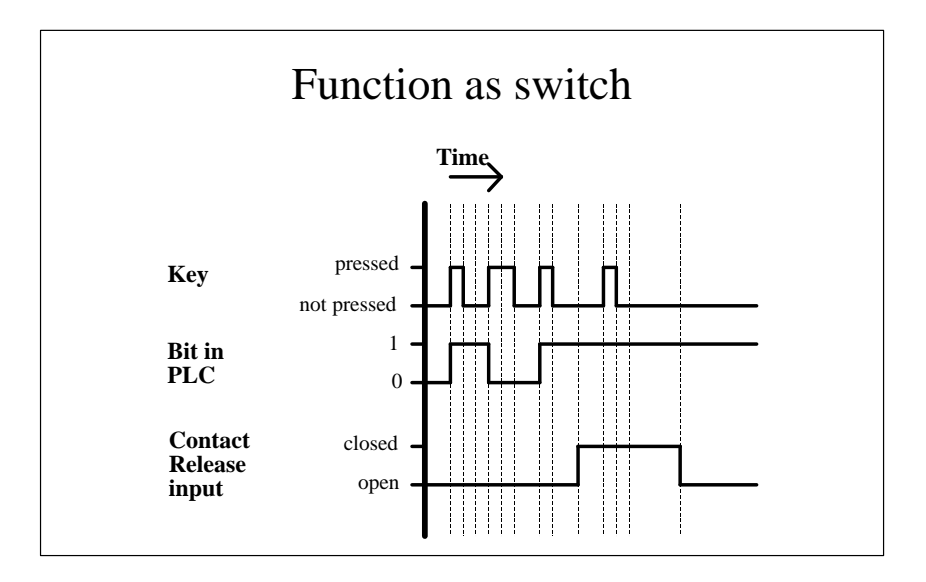

- **Lamp/Key test** The Lamp/Key test serves to test the functional capabilitity of all the keys and lamps on the Push Button Panel. The Lamp/Key test can be activated by the following measures in normal operation:
  - By pressing the key assigned to the Lamp/Key test function by the corresponding parameter.
  - By setting the two LED bits of the key assigned to the Lamp/Key test function according to the configuration. The bits must be set in the PLC using a relevant program.

The Lamp/Key test function is assigned to Key 1 (top right) in the pre-adjusted system settings.

On activating the Lamp/Key test, the unit switches to the corresponding operating mode. In this case

- the BF LED flashes,
- the LEDs integrated in the Push Button Panel keyboard are activated,
- all the Push Button Panel digital outputs are set to 1.

After pressing any key when in operating mode Lamp/Key test,

- the LED/lamps go out for the period in which the key is pressed,
- all the Push Button Panel digital outputs are set to 0.

This is valid for the period in which the key is pressed. All the keys and digital inputs can be tested in this way.

In order that no unwanted signals are transmitted to the PLC during the Lamp/Key test, the following restrictions are valid in respect of Push Button Panel operation:

- the inputs are locked, no signal exchanges are reported to the PLC,
- the last status of all the keys is maintained by the PLC until normal operation returns.

The last key operation reported to the PLC is the pressing of the Lamp/Key test button.

To terminate the Lamp/Key test,

- · release the corresponding key, or
- reset the corresponding bits in the PLC

The unit returns to normal operation and the restrictions regarding the Push Button Panel operation are released.

OEM Push Button Panel Equipment Manual Release 08/98

## **Starting Up the Push Button Panel**

The following section provides help regarding the configuration possibilities of the Push Button Panel. Connection type MPI is pre-selected in the system settings.

| MPI connection | The system settings for the MPI connection are: |               |  |
|----------------|-------------------------------------------------|---------------|--|
|                | MPI address: 3                                  |               |  |
|                | Baud rate:                                      | 187.5 KBaud   |  |
|                | Data area type:                                 | Marker byte   |  |
|                | Memory word:                                    | 100           |  |
|                | Configuring data block:                         | 0             |  |
|                | PLC address:                                    | 2             |  |
|                | PLC type:                                       | 300 (\$7-300) |  |
|                | Highest station address:                        | 126           |  |
|                | Number of MPI masters:                          | 1             |  |

The following table provides an overview of the possibilities for modifying the defined system settings:

| Intention                                                    | Procedure                                                                     | Chap-<br>ters |
|--------------------------------------------------------------|-------------------------------------------------------------------------------|---------------|
| Modify MPI address                                           | Set MPI address on Push<br>Button Panel                                       | 2.1           |
| Change baud rate                                             | Change baud rate on Push<br>Button Panel                                      | 2.1           |
| Change data area type                                        | Change data area type on<br>Push Button Panel                                 | 2.1           |
| Configure Push Button Panel<br>properties which deviate from | Set up configuring data block in the PLC                                      | 2.3.1         |
| pre-adjusted system settings                                 | Set parameter                                                                 | 2.3           |
|                                                              | Set the number of the config-<br>uring data block on the Push<br>Button Panel | 2.1           |

## PROFIBUS-DP connection

The system settings for the PROFIBUS-DP connections are:

| DP slave address: | 3          |
|-------------------|------------|
| Baud rate:        | 1500 KBaud |

The following table provides an overview of the possibilities for modifying the defined system settings:

| Intention                                                                                    | Procedure                                               | Chap-<br>ters |
|----------------------------------------------------------------------------------------------|---------------------------------------------------------|---------------|
| Set connection type DP                                                                       | Set connection type DP on the<br>Push Button Panel      | 2.1           |
| Change DP slave address                                                                      | Change the DP slave address<br>on the Push Button Panel | 2.1           |
| Change baud rate                                                                             | Change baud rate on Push<br>Button Panel                | 2.1           |
| Configure Push Button Panel<br>properties which deviate from<br>pre-adjusted system settings | Set parameter in the configu-<br>ration software        | 2.3           |

### 2.1 Configure Interface to PLC on the Push Button Panel

Calling in and operating configuration mode The settings of the interface to the PLC are menu-controlled and can be defined via the rear side display of the Push Button Panel. The so-called configuration mode is provided for this.

All the parameters concerning the interface to the PLC are stored in the Push Button Panel memory module. In cases where the unit electronics or the entire unit are replaced, the interface need not be reconfigured. Only the old memory module needs to be transferred to the new unit.

| Key      | Description                                                                                                    |
|----------|----------------------------------------------------------------------------------------------------|
| ESC + OK | If this key combination is pressed while the unit is<br>starting up (directly after switching on), the unit<br>enters configuration mode.                                                     |
| ОК       | In configuration mode, this key serves to store a modification in the current menu level and skip for-<br>ward to the next menu level. The key has no func-<br>tion in the bottom menu level. |
|          | In configuration mode, this key serves to skip back<br>to the superordinated menu level. The key has no<br>function in the top menu level.                                                    |
|          | Caution: Any modifications carried out to the set-<br>tings in the current menu level are not stored.                                                                                         |
|          | In configuration mode, this key serves to skip for-<br>ward to the next menu level. The key has no func-<br>tion in the bottom menu level.                                                    |
|          | Caution: Any modifications carried out to the set-<br>tings in the current menu level are not stored.                                                                                         |
|          | In configuration mode, this key serves to scroll up-<br>wards through the alternatives within a menu level.                                                                                   |
|          | In configuration mode, this key serves to scroll<br>downwards through the alternatives within a menu<br>level.                                                                                |
| ESC      | This key serves to exit from configuration mode.<br>The current settings are stored. The key can be oper-<br>ated in any menu level.                                                          |

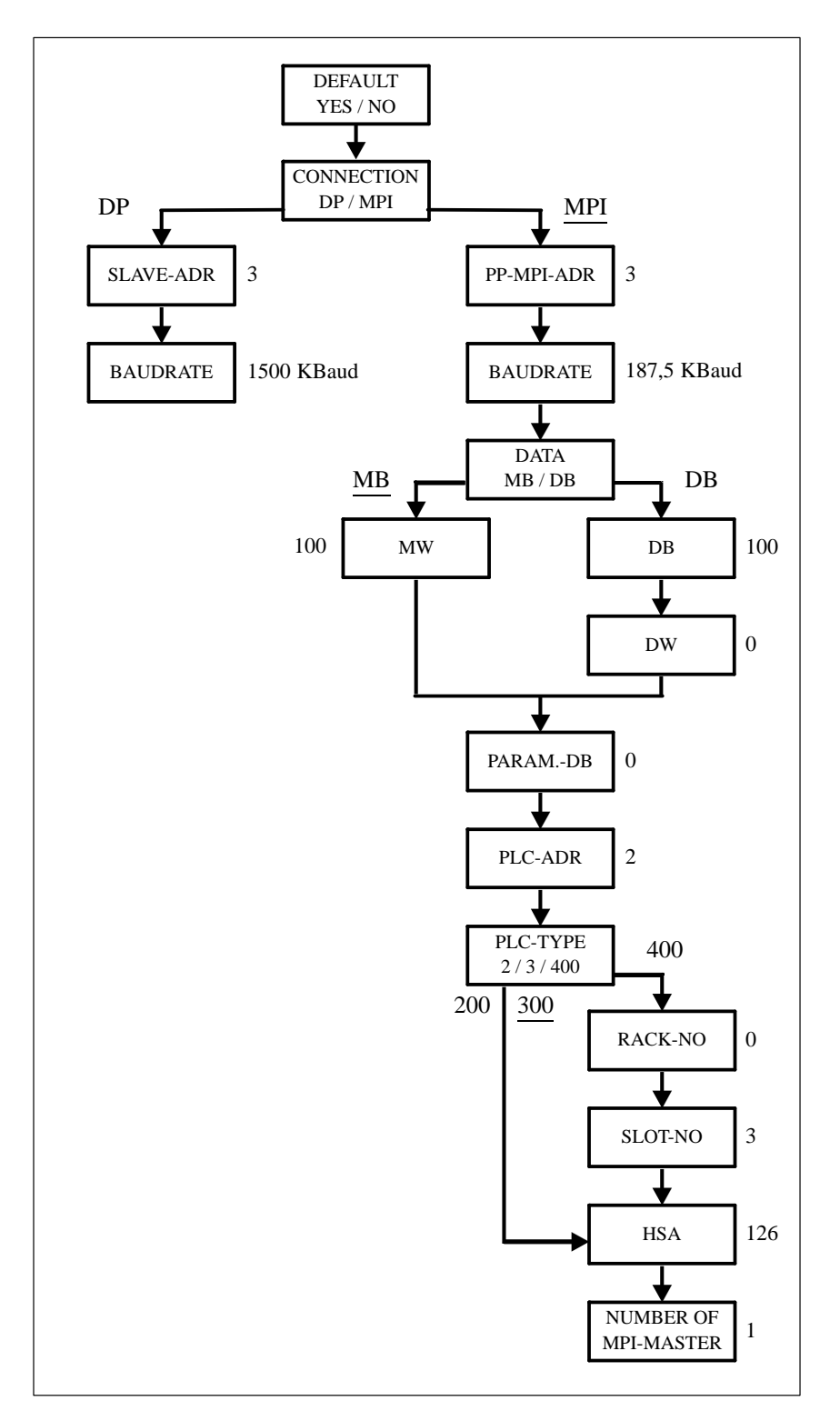

The following menu structure is displayed in configuration mode (the numeric values and underlined alternatives indicate the predefined system settings):

| Name                    | Explanation                                                                                                    |  |
|-------------------------|----------------------------------------------------------------------------------------------------|--|
| DEFAULT                 | Used to select whether all the parameters should be reset<br>to the predefined system settings values.                                            |  |
| CONNECTION<br>DP / MPI  | Used to select the system connection type. Either MPI or PROFIBUS-DP.                                                                             |  |
| SLAVE-ADR               | Defines the slave address of the Push Button Panel in the PROFIBUS-DP system.                                                                     |  |
| PP-MPI-ADR              | Defines the MPI address of the Push Button Panel.                                                                                                 |  |
| BAUDRATE                | Defines the baud rate for data transmission using con-<br>nection type MPI or PROFIBUS-DP in KBaud.                                               |  |
| DATA MB / DB            | Used to select whether the data area for the Push Button<br>Panel is created as a Memory Byte (MB) or Data Block<br>(DB).                         |  |
| MW                      | Defines the number of the first, reserved memory word<br>for the Push Button Panel.                                                               |  |
| DB                      | Defines the number of the data block in which the data area for the Push Button Panel is reserved.                                                |  |
| DW                      | Defines the number of the first, reserved data word for<br>the Push Button Panel in the data block.                                               |  |
| PARAMDB                 | Defines the number of the configuring data block.                                                                                                 |  |
| PLC-ADR                 | Defines the address of the PLC to which the Push<br>Button Panel is connected.                                                                    |  |
| PLC-TYPE 2/3<br>/400    | Used to select the type of PLC to which the Push Button Panel is connected.                                                                       |  |
| RACK-NO                 | Defines the number of the rack in which the PLC is installed.                                                                                     |  |
| SLOT-NO                 | Defines the number of the slot within the rack.                                                                                                   |  |
| HSA                     | Defines the highest station address within the MPI sys-<br>tem. The highest station address must correspond to the<br>setting in the MPI network. |  |
| NUMBER OF<br>MPI-MASTER | Defines the number of the MPI master in the system.                                                                                               |  |

Refer to the following table for the significance of the various menu items:

### 2.2 Define Configuration in PLC

#### 2.2.1 MPI Connection

If connection type MPI is used for the Push Button Panel, no hardware configuration is necessary. Only the MPI address needs to be set on the Push Button Panel.

Interrelated memory areas must be set up in the PLC for the keys, LEDs and digital inputs and outputs. The following table indicates the length of the memory areas to be set up for the various unit versions.

| Memory area     | OEM PP32 | OEM PP32/OP17 |
|-----------------|----------|---------------|
| Keys            | 4 Bytes  |               |
| Digital inputs  | 2 Bytes  |               |
| LEDs            | 8 Bytes  |               |
| Digital outputs | 4 Bytes  |               |
| Total           | 18 Bytes |               |

In order to modify system settings, a data block must be created in the PLC which contains the configuration data for the Push Button Panel. The structure of this data block parameter is illustrated in Chapter 2.3.1. The number of the configuring data block must be specified when configuring the Push Button Panel.

#### 2.2.2 PROFIBUS-DP Connection

When connection type PROFIBUS-DP is used, the Push Button Panel must be installed in the PROFIBUS configuration software as a slave in the network. In the case of SIMATIC S5, the configuration software used is COM-PROFIBUS, and SIMATIC S7 connection to the network is performed via HW-CONFIG. The configuration software defines the following:

- station address,
- separate starting addresses for the I/O areas used,
- and the configuration of the buttons and LEDs.

Ensure that the same station address is specified that is set on the Push Button Panel.

The special GSD files transfer information concerning the Push Button Panel to the configuration software COM-PROFIBUS (SIMATIC S5) and HW-CON-FIG (SIMATIC S7). Older versions of the configuration software do not contain these GSD files. For this reason, a disk is enclosed with the manual which contains the current GSD files for the Push Button Panel.

Please refer to the following table for the GSD files to be used with your Push Button Panel.

| Push Button<br>Panel | Procedure                                         |
|----------------------|---------------------------------------------------|
| OEM PP32             | Use the GSD files from Push Button Panel PP17-II. |
| OEM PP32/OP17        | Use the GSD files from Push Button Panel PP17-II. |

The following procedure is recommended in respect of the GSD files:

| Step |                                                                                                    |                                                                                                    |
|------|----------------------------------------------------------------------------------------------------|----------------------------------------------------------------------------------------------------|
| 1    | Check whether your system is already provided with the special GSD file required for your Push Button Panel. To do this, call in the configuration software COM-PROFIBUS (SIMATIC S5) or HW-CONFIG (SIMATIC S7).                                                                          |                                                                                                    |
|      | COM-PROFIBUS<br>(SIMATIC S5)                                                                                                    | Check whether an entry exists in the hard-<br>ware family <i>SIMATIC</i> or <i>SIMATIC PP</i> for<br>your Push Button Panel.                                             |
|      | HW-CONFIG<br>(SIMATIC S7)                                                                                                    | Check whether an entry exists in the hard-<br>ware catalog under <i>PROFIBUS-DP</i> /<br><i>ADDITIONAL FIELD DEVICES</i> /<br><i>SIMATIC</i> for your Push Button Panel. |
|      | If the corresponding entry already exists, the system already con-<br>tains the GSD files. In this case, skip the points <b>2</b> and <b>3</b> of these<br>instructions.                                                                                                    |                                                                                                    |
| 2    | If the respective entry is not available in COM-PROFIBUS<br>(SIMATIC S5) or HW-CONFIG (SIMATIC S7), the GSD files<br>relevant to your Push Button Panel must be loaded in the system.<br>The GSD files for the Push Button Panels are contained on the disk<br>enclosed with this manual. |                                                                                                    |

| Step                                                                         |                                               |                                                                                                    |
|------------------------------------------------------------------------------|-----------------------------------------------|----------------------------------------------------------------------------------------------------|
|                                                                              | COM-PROFIBUS<br>(SIMATIC S5)                  | Copy:<br>1. all the files from directory GSD on the<br>disk to subdirectory GSD in the COM-<br>PROFIBUS installation, and                                                                                                    |
|                                                                              |                                               | 2. all the files from directory BITMAPS<br>on the disk to subdirectory BITMAPS<br>in the COM-PROFIBUS installation.                                                                                                    |
|                                                                              | HW-CONFIG<br>(SIMATIC S7)                     | <ol> <li>Copy:</li> <li>all the files from directory GSD on the disk to the path S7DATA/GSD in the STEP 7 installation, and</li> <li>all the files from directory BITMAPS on the disk to the path S7DATA/<br/>NSBMP in the STEP 7 installation.</li> </ol> |
| 3                                                                            | Update the GSD files available in the system. |                                                                                                    |
|                                                                              | COM-PROFIBUS<br>(SIMATIC S5)                  | Select the command <i>Update DDB Files</i> from the menu <i>File</i> .                                                                                                    |
| HW-CONFIG<br>(SIMATIC S7)Select the command Update<br>from the menu Options. |                                               | Select the command <i>Update DDB Files</i> from the menu <i>Options</i> .                                                                                                    |

After the GSD files have been correctly integrated in the system, the Push Button Panel can be used in your configuration.

### 2.3 Configuring Keys/LEDs

The switches and keys need only be configured when a configuration deviating from the predefined system settings is required.

The following parameters can be adjusted for the Push Button Panel:

| Parameter            |                                                                                                    | Description                                                                 |
|----------------------|----------------------------------------------------------------------------------------------------|-----------------------------------------------------------------------------|
| Pulse exten-<br>sion | <ul> <li>The signal pulse regarding all operations initiated by buttons on the PLC is extended in order to ensure reliswitch/key polling by the PLC even when pressed ver briefly.</li> <li>The extension of the signal pulse results from: Pulse = Entered value x 20 ms</li> </ul>                  |                                                                             |
|                      |                                                                                                    |                                                                             |
|                      | Value range: 0 to 50                                                                                                    |                                                                             |
|                      | System default setting: No pulse extension                                                                                                    |                                                                             |
| Lamp/Key<br>test     | A key on the keyboard is assigned for activating the Lamp<br>test. The parameter indicates the number of the key which is<br>assigned the Lamp test function. The keys are numbered<br>from right to left, in rows, beginning at the top right moving<br>down. The value 0 deactivates the Lamp test. |                                                                             |
|                      | Value range: 0 to total                                                                                                    | number of keys                                                              |
|                      | System default setting: Lamp test assigned to Key 1 (top right)                                                                                                    |                                                                             |
| Function<br>keys     | It is possible to define whether a key on the keyboard should function as a key or switch.                                                                                                    |                                                                             |
|                      | Function momentary-                                                                                                    | contact switch:                                                             |
|                      |                                                                                                    | The corresponding bit in the PLC is set as long as the key is pressed.      |
|                      | Function switch:                                                                                                    | Pressing the key sets the correspond-<br>ing bit, pressing again resets it. |
|                      | The way in which each key functions is defined by a s<br>bit. The keys are numbered from right to left, in rows<br>ning at the top right moving down, so that the first bit<br>configuration is designated for the key at the top right<br>last bit for the key at the bottom left.                   |                                                                             |
|                      | Bit = 0:                                                                                                    | Function momentary-contact switch                                           |
|                      | Bit = 1:                                                                                                    | Function switch                                                             |
|                      | System default setting: All the keys are configured as k                                                                                                    |                                                                             |

| Parameter                         | Description                                                                                                    |                                 |                        |
|-----------------------------------|----------------------------------------------------------------------------------------------------|---------------------------------|------------------------|
| Function of digital inputs        | Analog to the functionality of the keys on the keyboard, the functioning of the digital inputs is defined here. The digital inputs on the rear side of the Push Button Panel are counted from top to bottom. Here, too, the way each input functions is defined by a single bit. |                                 |                        |
|                                   | System default setting<br>momentary-contact sv                                                                                                    | : All digital inputs are vitch. | e configured as        |
| LED mode                          | Two control bits are reserved in successive bytes for config-<br>uring the mode of an LED. The diagram below clarifies the<br>position of the control bits in a memory byte or data block.                                                                                       |                                 |                        |
|                                   | Bit 7                                                                                                    | Bit 0                           |                        |
|                                   | Byte n<br>Byte n+1                                                                                                    | }                               | Control bits for LED 1 |
|                                   | Two successive configuration bits in one configuring data<br>block define the way in which the status of the control bits<br>are displayed. The following table illustrates the effects of<br>the various combinations of configuration bits on the LED<br>display:              |                                 |                        |
|                                   | Configuration bits Control bits LED                                                                                                    |                                 |                        |
|                                   | XX                                                                                                    | 00                              | off                    |
|                                   | XX                                                                                                    | 01                              | lights green           |
|                                   | XX                                                                                                    | 10                              | lights red             |
|                                   | 00                                                                                                    | 11                              | flashes green          |
|                                   | 01                                                                                                    | 11                              | lights orange          |
|                                   | 10                                                                                                    | 11                              | flashes red            |
|                                   | 11                                                                                                    | 11                              | flashes orange         |
|                                   | System default setting                                                                                                    | : Configuration bits =          | 00                     |
| Function of<br>digital<br>outputs | The following table describes the effects of various combina-<br>tions of control bits on the behaviour of the digital outputs:                                                                                                    |                                 |                        |
|                                   | Control bits Behaviour of digital outputs                                                                                                    |                                 | l outputs              |
|                                   | 00                                                                                                    | No signal                       |                        |
|                                   | 01                                                                                                    | Continuous signal               |                        |
|                                   | 10 Signal in clock pulse 2 Hz                                                                                                    |                                 | e 2 Hz                 |
|                                   | 11                                                                                                    | Signal in clock pulse           | e 0.5 Hz               |

#### 2.3.1 Configuring Keys/LEDs When Using MPI Connection

The structure of this configuring data block is depicted in the following table. In order to simplify the creation of such a data block, library elements for STEP 7 are available. These are contained in directory UDT on the disk enclosed with this manual.

|         | Entry for OEM PP32 | Entry for OEM PP32/OP17 |  |
|---------|--------------------|-------------------------|--|
| Byte 0  |                    | 0                       |  |
| Byte 1  |                    | 0                       |  |
| Byte 2  |                    | Р                       |  |
| Byte 3  |                    | Р                       |  |
| Byte 4  |                    | 1                       |  |
| Byte 5  |                    | 7                       |  |
| Byte 6  |                    | 4                       |  |
| Byte 7  |                    | 8                       |  |
| Byte 8  |                    | 2                       |  |
| Byte 9  |                    | 4                       |  |
| Byte 10 |                    | 0                       |  |
| Byte 11 |                    | 0                       |  |
| Byte 12 | Pulse e            | extension               |  |
| Byte 13 | Lamp               | test key                |  |
| Byte 14 | Functio            | n: key 1-8              |  |
| Byte 15 | Function: key 9-16 |                         |  |
| Byte 16 | Function:          | of key 17-24            |  |
| Byte 17 | Function           | : key 25-32             |  |
| Byte 18 | Function: di       | gital input 1-8         |  |
| Byte 19 | Function: di       | gital input 9-16        |  |
| Byte 20 | Mode:              | LED 1-4                 |  |
| Byte 21 | Mode:              | LED 5-8                 |  |
| Byte 22 | Mode:              | LED 9-12                |  |
| Byte 23 | Mode: I            | Mode: LED 13-16         |  |
| Byte 24 | Mode: I            | LED 17-20               |  |
| Byte 25 | Mode: I            | Mode: LED 21-24         |  |
| Byte 26 | Mode: LED 25-28    |                         |  |
| Byte 27 | Mode: LED 29-32    |                         |  |

#### 2.3.2 Configuring Keys/LEDs When Using PROFIBUS-DP Connection

After having loaded the GSD files in the system, as described in Chapter 2.2, the configuration software COM-PROFIBUS (SIMATIC S5) or HW-CONFIG (SIMATIC S7) can be used to define all the settings for the Push Button Panel.

| COM-PROFIBUS | Call in dialog box <i>Slave properties</i> by double clicking<br>on the PP symbol. When it appears, click on button<br><i>Configure</i> . |
|--------------|----------------------------------------------------------------------------------------------------|
| HW-CONFIG    | Select property page <i>Configure</i> in dialog box <i>Object</i>                                                                         |

properties.

## 2.4 Coordinating the Push Button Panel and PLC

| Introduction            | In the case of con<br>are provided for t<br>They are used for | e of connection type MPI, so-called control and acknowledgment bi<br>ded for the coordination between the Push Button Panel and PLC.<br>used for the following functions:                      |  |  |
|-------------------------|---------------------------------------------------------------|----------------------------------------------------------------------------------------------------|--|--|
|                         | • Detection of I                                              | Push Button Panel startup by the S7 program                                                                                                    |  |  |
|                         | • Analysis of P                                               | • Analysis of Push Button Panel life bit by the S7 program                                                                                                    |  |  |
|                         | • Polling error i                                             | Polling error information in the S7 program                                                                                                    |  |  |
|                         | The control and a configuring data figuring data block        | and acknowledgment bits are set in the first and second byte of the data block. In order to use the above mentioned functions, a cona block must be created, as described in Chapter 2.3.1.    |  |  |
|                         | The first byte is r                                           | eserved.                                                                                                    |  |  |
| Description<br>Byte n+1 | The figure below described undern                             | illustrates the structure of byte n+1. The individual bits are<br>eath the figure.<br>Address<br>n+1 7 6 5 4 3 2 1 0                                                                           |  |  |
|                         | Life bit —                                                    |                                                                                                    |  |  |
|                         | Stan bit                                                      |                                                                                                    |  |  |
|                         | Bit 0                                                         | Start bit: $1 = Push Button Panel has started up$                                                                                                    |  |  |
|                         |                                                               | The bit is set by the Push Button Panel on completion<br>of startup. You can reset the bit via the S7 program and<br>thus detect if the OP is restarted.                                       |  |  |
|                         | Bit 2                                                         | Life bit :                                                                                                    |  |  |
|                         |                                                               | The life bit is set from 0 to 1 by the Push Button Panel.<br>You can cyclically reset the bit via the S7 program to<br>detect whether the connection to the Push Button Panel<br>still exists. |  |  |

OEM Push Button Panel Equipment Manual Release 08/98

# 3

## **Control Bit Assignment**

This chapter explains the relationship between the control bits and the keys and LEDs assigned to them on the Push Button Panels.

The following figures clarify the numeration of keys, LEDs and digital inputs/ outputs on the Push Button Panel, and their links to bits in the PLC.

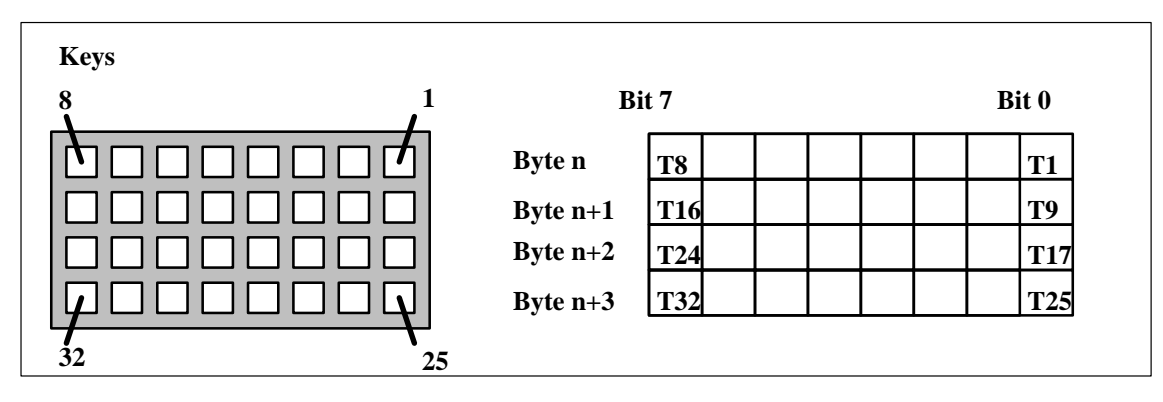

Figure 3-1 Numeration of keys on the Push Button Panel

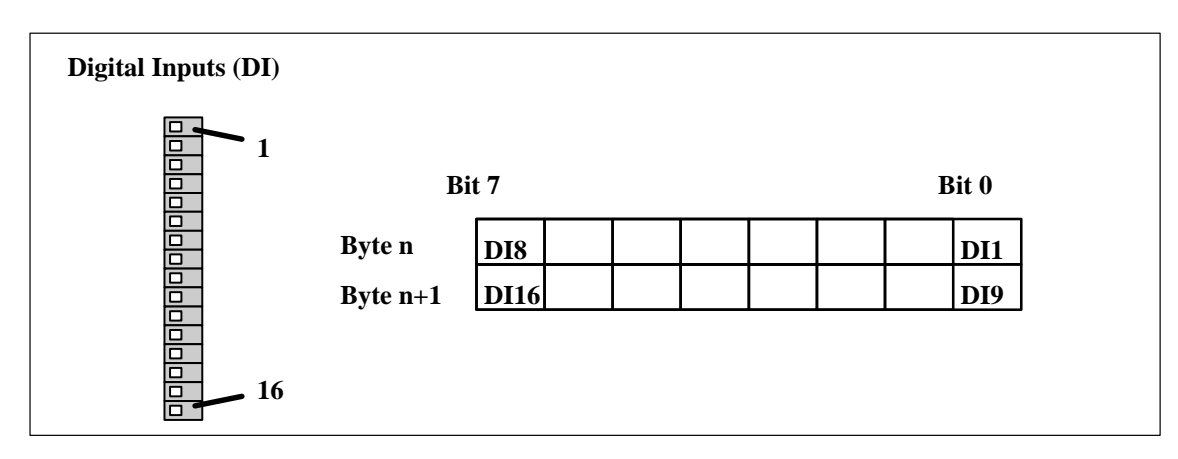

Figure 3-2 Numeration of the digital inputs on the Push Button Panel

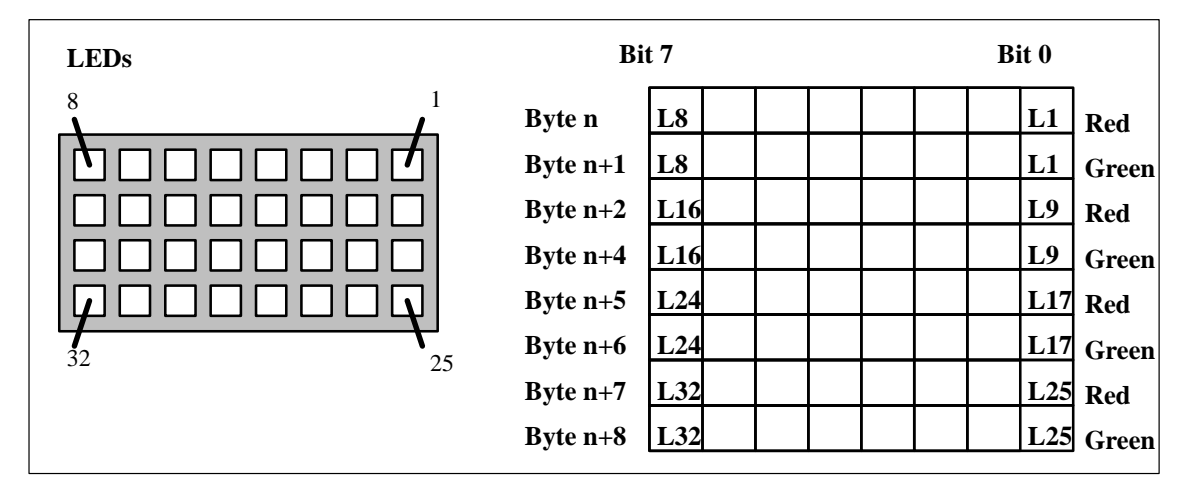

Figure 3-3 Numeration of the LEDs on the Push Button Panel

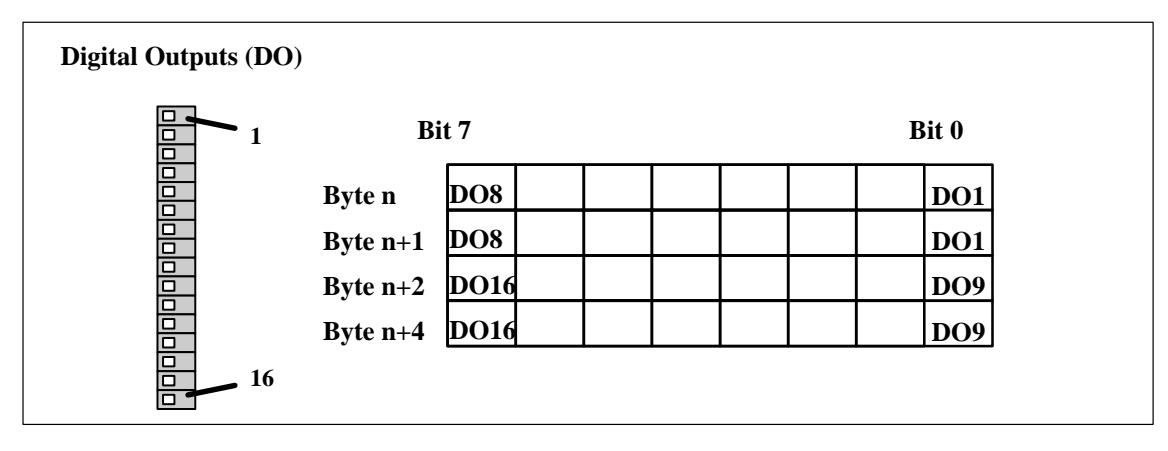

Figure 3-4 Numeration of the digital outputs on the Push Button Panel

The following table indicates the data area for keys, LEDs, digital inputs and digital outputs of the Push Button Panel in the PLC:

| Data area       | OEM PP32 | OEM PP32/OP17 |
|-----------------|----------|---------------|
| Keys            | 4 Bytes  |               |
| Digital inputs  | 2 Bytes  |               |
| LEDs            | 8 Bytes  |               |
| Digital outputs | 4 Bytes  |               |
| Total           | 18 Bytes |               |

A data area for the entire length must be set up, even when the full functional capacity of the unit is not used.

The following figure illustrates the structure of the data block or marker byte in the PLC to which the Push Button Panel is assigned in an example of an MPI connection. It is important to note that two control bits are assigned to each LED and each output, and the bits are distributed on successive bytes. The combination of these bits determines the appearance of the LED or display element.

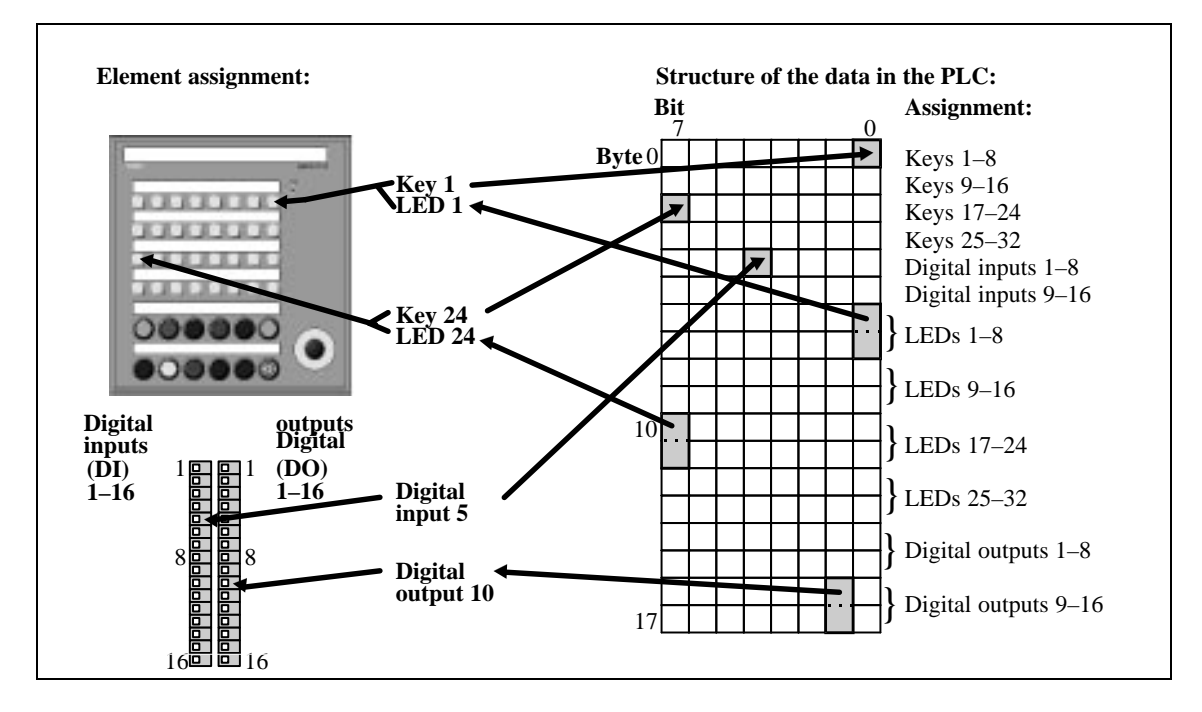

Figure 3-5 Control bits for OEM PP32 and OEM PP32/OP17

When a PROFIBUS-DP connection is used, the data blocks represented in Figure 3-5 can be assigned separate starting addresses corresponding to the inputs/outputs.

OEM Push Button Panel Equipment Manual Release 08/98

## Installation

#### Degree of Protection

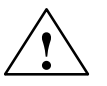

#### Caution

- The Push Button Panel must be brought to room temperature before it is commissioned. If condensation forms, do not switch the Push Button Panel on until it is absolutely dry.
- To prevent the Push Button Panel overheating during operation, ensure the air vents in the housing are not covered following installation.
- The Push Button Panel was function-tested before shipping. If a fault occurs however, please enclose a full account of the fault when returning the unit.

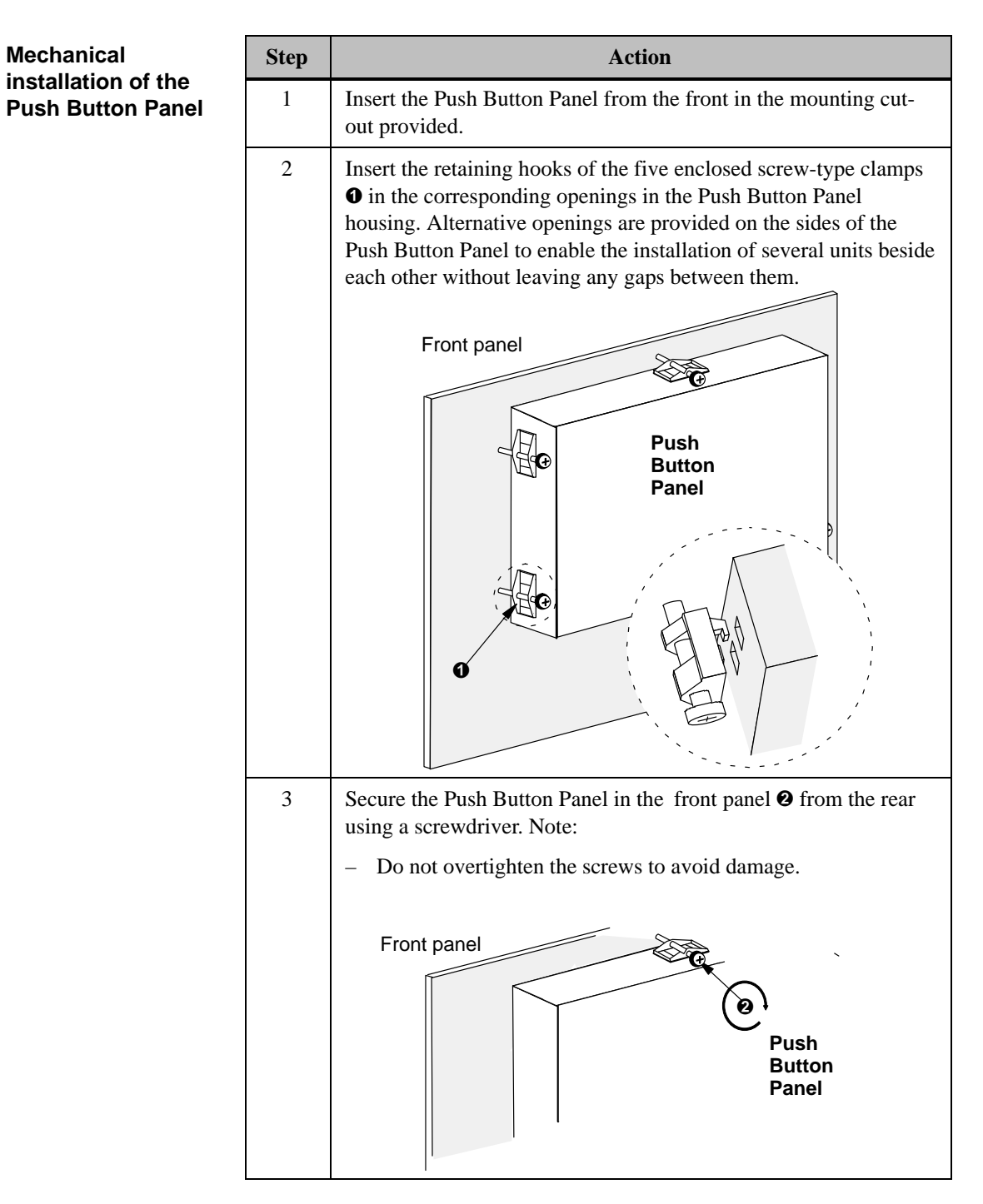

Front panel thickness: max. 6 mm

#### Mechanical installation of 22.5 mm elements

| Step | Action                                                                                                    |
|------|----------------------------------------------------------------------------------------------------|
| 1    | Select the snap-out opening on the front of the Push Button Panel<br>in which the 22.5 mm element is to be inserted.                                                                                                    |
| 2    | Cut a slit in the foil on the front side of the Push Button Panel. The slit must be located directly above the elongated hole <b>0</b> in the middle of the selected snap-out opening. Use a sharp knife to slit the foil.                                                                                                    |
| 3    | Cut the foil corresponding to outer circumference <b>2</b> of the selected snap-out opening. The round piece of foil, in whose place the 22.5 mm element is to be inserted, is only connected to the remaining foil above the three metal bars <b>3</b> .<br>Note:<br>Ensure that the foil on the front side of the Push Button Panel is only cut in the area of the snap-out opening. In this way, the degree of protection of the front surface is retained after the 22.5 mm element has been installed. |
| 4    | Insert a screwdriver or similarly appropriate tool from the rear through the elongated hole $0$ in the middle of the selected snapout hole. Use the screwdriver to lever the metal piece out where the 22.5 mm element is to be inserted.                                                                                                    |
| 5    | Cut the foil corresponding to the opening which appears in the front section of the Push Button Panel.                                                                                                    |
| 6    | Insert the 22.5 mm element in the opening in the front of the Push Button Panel.                                                                                                    |

## EMC compatible design

The basis for interference-free operation is EMC hardware design of the PLC and the use of interference-proof cables. The guidelines on the interferencefree design of the PLC apply equally to the installation of the Push Button Panel.

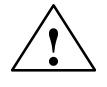

#### Caution

- Only shielded cables are permitted for all signal connections.
- Screw or lock all plug connections.
- Do not install signal lines in the same cable ducts as power cables.
- Siemens AG refuses to accept liability for malfunctions and damage arising from use of self-made cables or cables from other manufacturers.

#### Cable

All MPI and DP bus cables can be used.

#### Voltage supply

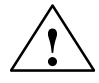

#### Caution

- When using a 24 V supply, ensure that the extra-low voltage is safely isolated.
- The supply voltage must be within the specified voltage range. Voltages outside this range may cause malfunctions.

Grounding connection

Connect the grounding connection  $\stackrel{(+)}{=}$  of the Push Button Panel to the cabinet ground. To do this, use the grounding screw supplied with the Push Button Panel.

Connection of additional display and operating elements

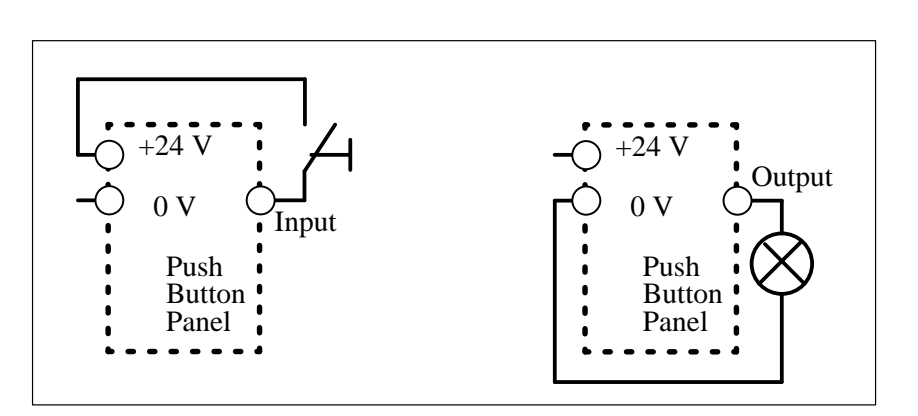

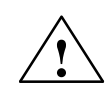

#### Warning

No safety-related functions may be realized using the Push Button Panel.

5

## **Unit Description OEM PP32**

#### Unit dimensions

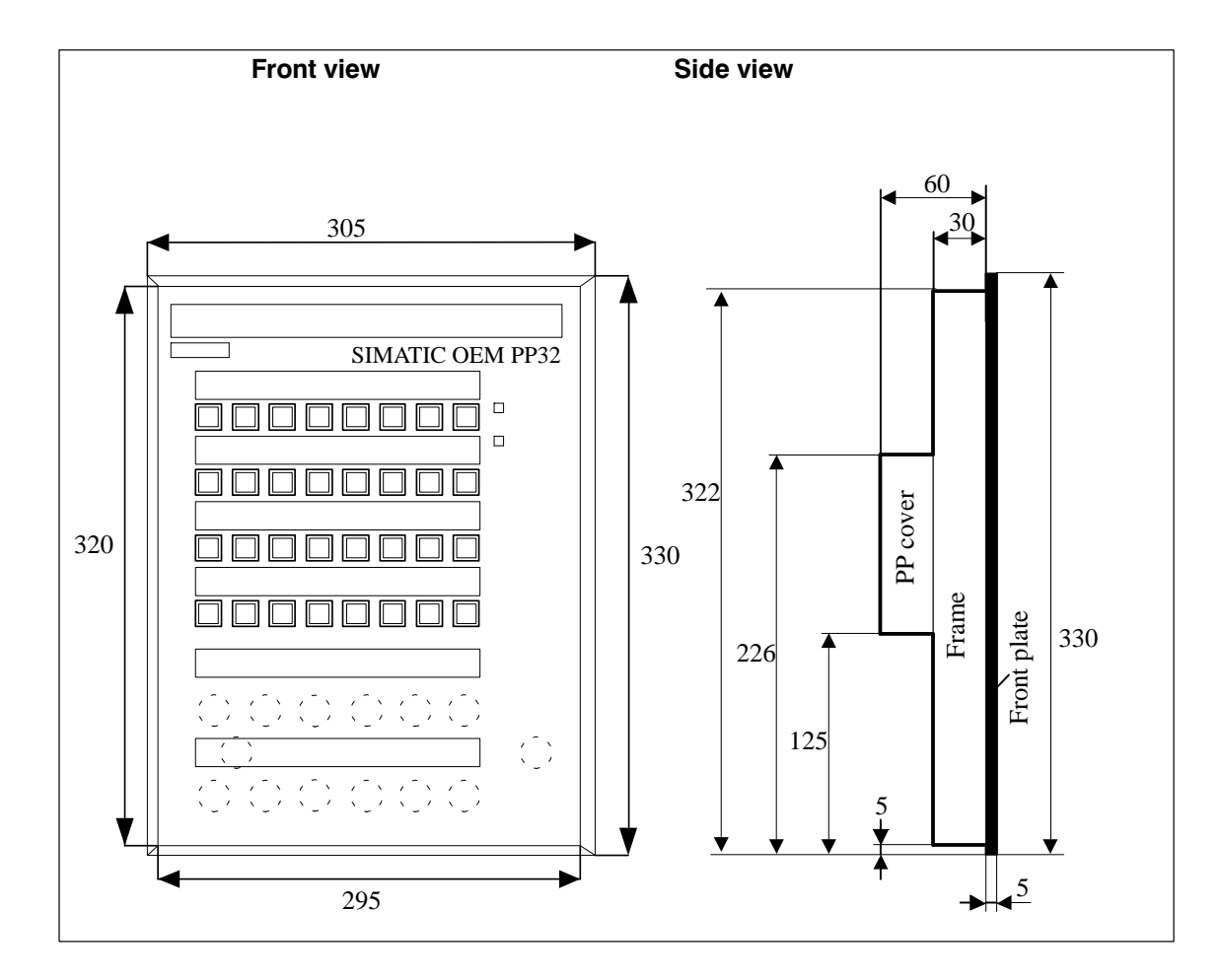

#### Mounting cut-out

The OEM PP32 requires a mounting cut-out (WxH) of 290 mm x 318,5 mm.

#### Note

The installation depth of the Push Button Panel is dependent on the type of connection cable to the PLC. It does not correspond to the outer dimensions of the unit. Ensure the cable has a sufficient bending radius.

#### **Rear view**

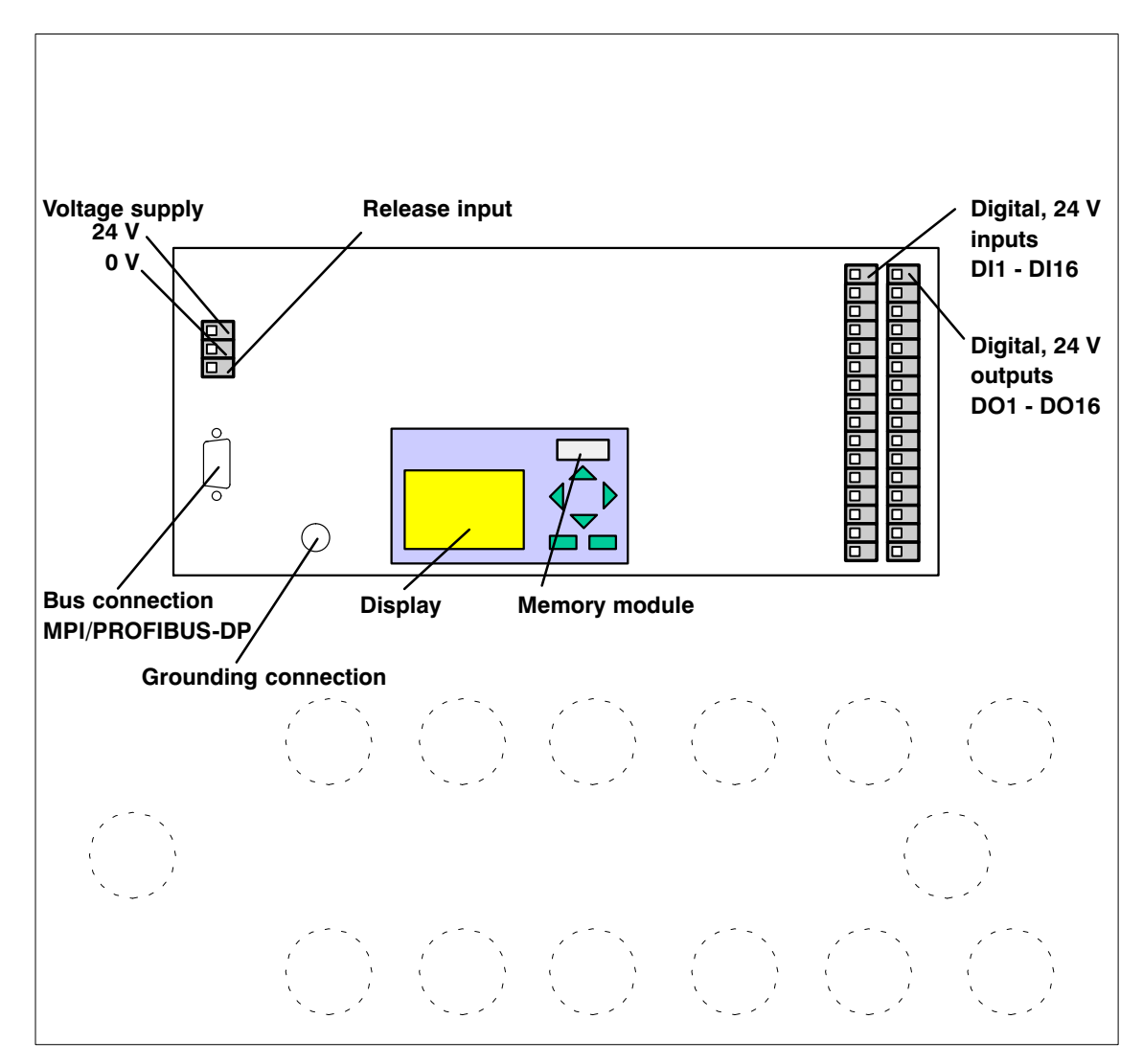

Figure 5-1 Assignment of elements on the rear side of the OEM PP32

# 6

## **Unit Description OEM PP32/OP17**

#### Unit dimensions

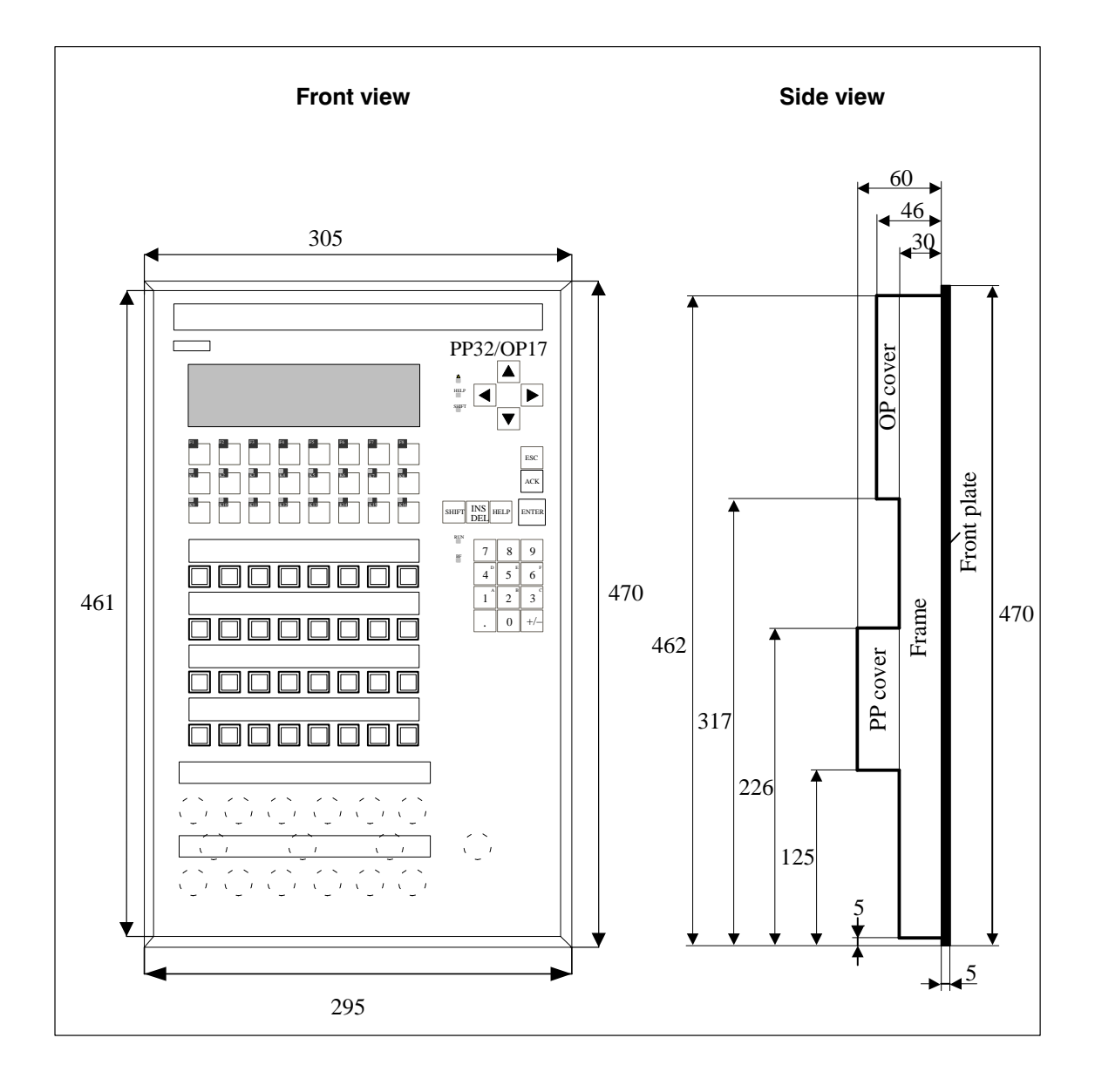

OEM Push Button Panel Equipment Manual Release 08/98

#### Mounting cut-out

The OEM PP32/OP17 requires a mounting cut-out (WxH) of 290 x 458 (all specifications in mm).

#### Note

The installation depth of the Push Button Panel is dependent on the type of connection cable to the PLC. It does not correspond to the outer dimensions of the unit. Ensure the cable has a sufficient bending radius.

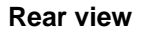

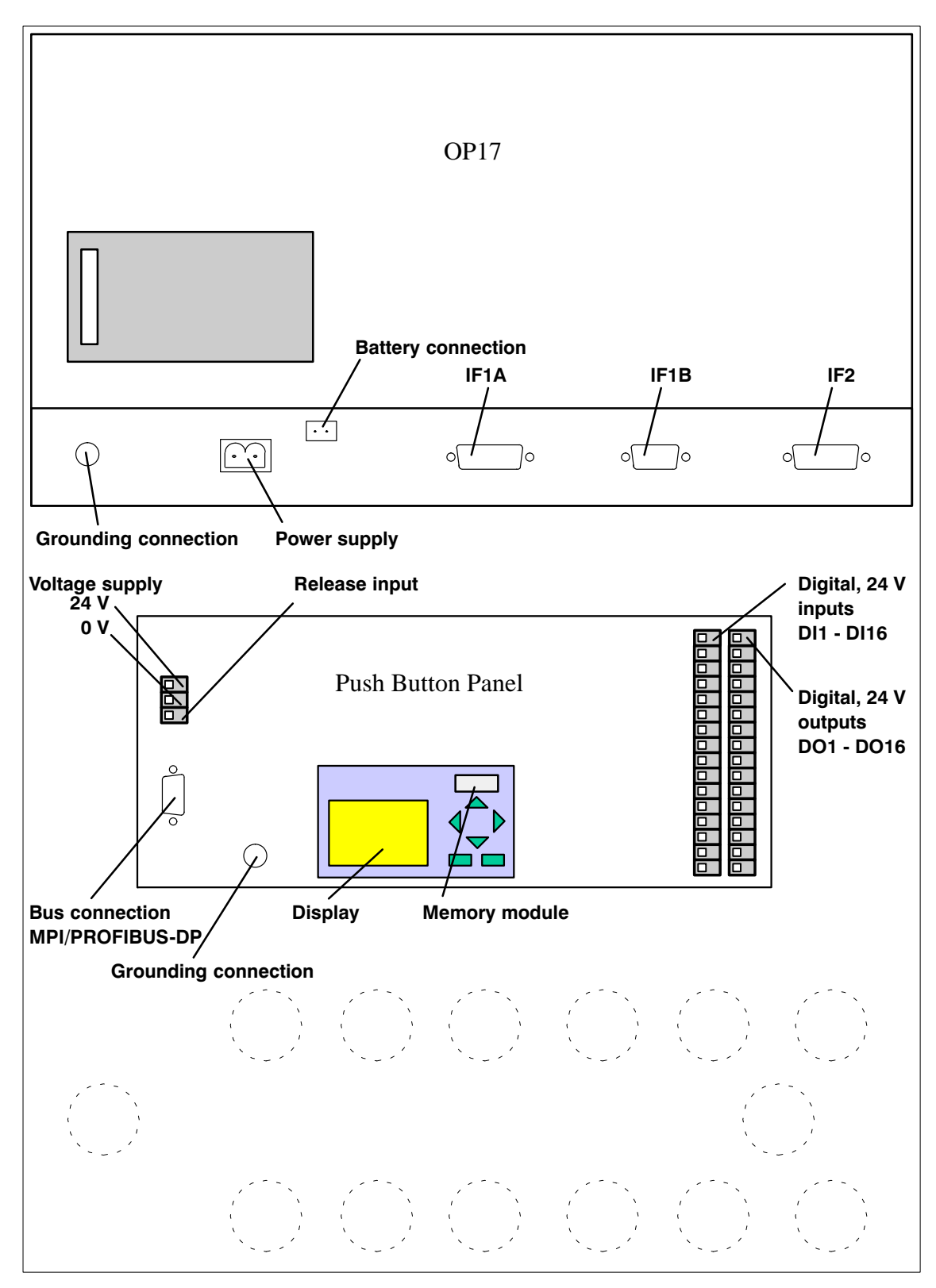

Figure 6-1 Assignment of elements on the rear side of the OEM PP32/OP17

OEM Push Button Panel Equipment Manual Release 08/98

# 7

## **Attach Labeling Strips**

The function of all the keys on the Push Button Panel can be clearly indicated by attaching labeling strips. Standard commercial transparent foil or even normal paper, up to a thickness of 0.25 mm, can be used for this. The labeling strips must be inserted from the rear side of the unit in the openings provided behind the IP65 front panel. The Push Button Panel need not be opened to do this. If the worktop in which the Push Button Panel is less than 1 mm, the labeling strips can be inserted or replaced when in an assembled state. The foil or paper labeling strips can be produced by implementing a commercially available text program and printing out on a standard printer.

The disk supplied with this document contains a directory SLIDES in which the file SLIDES.DOC is stored. This is a text file in Word for Windows 6.0 format with which the labeling strips for the Push Button Panel can be printed in the correct size.

Labeling strip<br/>dimensionsThe following table contains the dimensional specifications for producing the<br/>labeling strips:

| Size                  | OEM PP32 | <b>OEM PP32/OP17</b> |
|-----------------------|----------|----------------------|
| Labeling strip length | 253.0 mm |                      |
| Labeling strip length | 15.7 mm  |                      |

In order to ease insertion of the labeling strips, the corners can be rounded on the insertion side.

Refer to the following figure to determine the position of the inscriptions on the labeling strips. Please note that the diagrams are not true to scale (all specifications in mm).

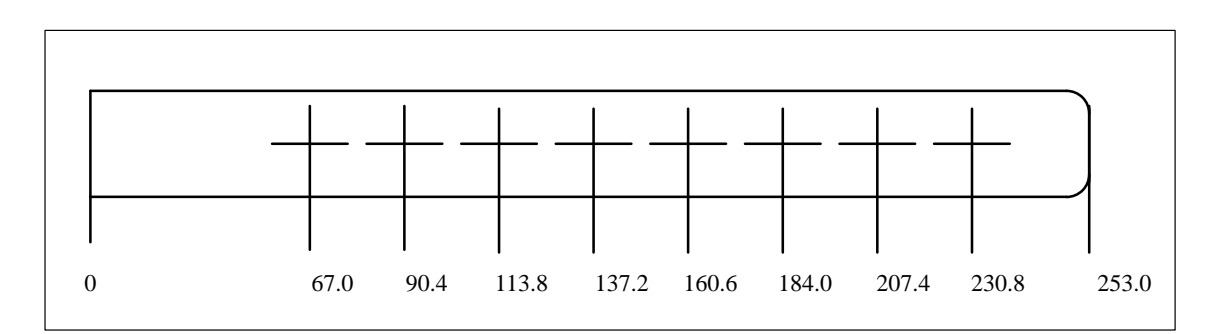

Figure 7-1 Text positions for keyboards OEM PP32 and OEM PP32/OP17

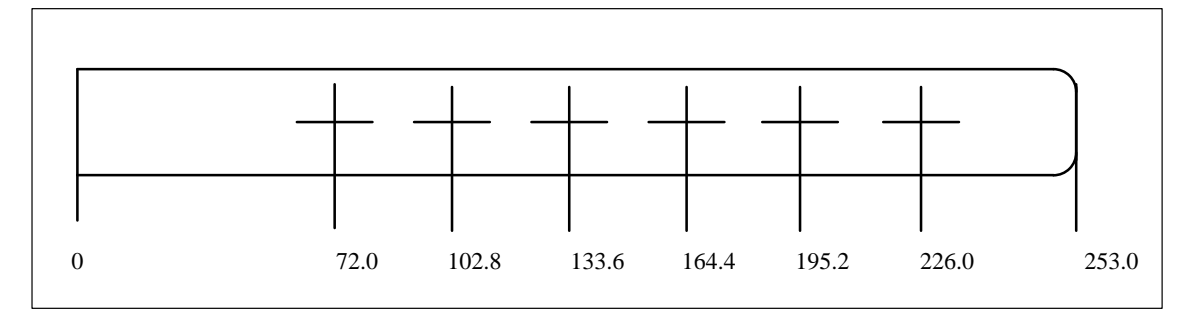

Figure 7-2 Text positions for 22.5 mm elements OEM PP32 and OEM PP32/OP17

## **Spare Parts**

The memory module is available as a spare part for for all customized Push Button Panel variants.

All the parameters concerning the interface to the PLC are stored in the Push Button Panel memory module. In cases where the unit electronics or the entire unit are replaced, the interface need not be reconfigured. Only the old memory module needs to be transferred to the new unit.

If the Push Button Panel memory module is defect, the message EEPROM ERR appears in the display in both normal operation and hardware test mode. In this case, the memory module must be replaced.

The complete customized units are not stocked in stores or supply works. Stocking must be carried out by the customer. Customers themselves must provide a stores for units required to prevent, or in the event of, a system shutdown.

With the exception of the OEM PP32 keyboard, no spare parts are available for supply. The OEM PP32 keyboard corresponds to the standard Push Button Panel PP17-II and can be ordered as such.

The supply works is available for repair work. Only the actual repair work is carried out. The customized spare parts must be provided by the customer together with the the customized unit for the repair.

OEM Push Button Panel Equipment Manual Release 08/98

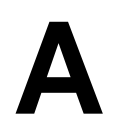

## **Technical Data**

### A.1 General technical data

| Housing                            | OEM PP32                | <b>OEM PP32/OP17</b> |
|------------------------------------|-------------------------|----------------------|
| External dimensions W x H x D (mm) | 305 x 330 x 65          | 305 x 470 x 65       |
| Mounting cut-out W x H (mm)        | 290 x 318.5             | 290 x 459            |
| Mounting depth (mm)                |                         |                      |
| • without bus connector            | 60                      |                      |
| • with angled bus connector        |                         |                      |
| Order no.: GES 7972 - 0BB10-0 x 70 | 85                      |                      |
| • with non-angled bus connector    |                         |                      |
| Order no.: GGK 1500 - 0EA00        | 140                     |                      |
| Degree of protection               |                         |                      |
| • Front panel                      | IP65                    |                      |
| • Rear panel                       | IP20                    |                      |
| Weight approx. (kg)                | Approx. 3.0 Approx. 4.8 |                      |

| 24 V voltage supply                             | OEM PP32           | <b>OEM PP32/OP17</b>                            |
|-------------------------------------------------|--------------------|-------------------------------------------------|
| Rated voltage (VDC)                             | +24                |                                                 |
| Permissible range (VDC)                         | +18 to +30         |                                                 |
| Typical power consumption at 24 V <sup>1)</sup> | 0.4 A              | OP17 part: 0.4 A                                |
|                                                 |                    | PP32 part: 0.4 A                                |
| Starting current inrush I <sup>2</sup> t        | $30x10^{-3}A^{2}s$ | OP17 part: 30x10 <sup>-3</sup> A <sup>2</sup> s |
|                                                 |                    | PP32 part: 30x10 <sup>-3</sup> A <sup>2</sup> s |
| Fuse type, internal                             | Electronic fuse    |                                                 |
| Reverse battery protection                      | Yes                |                                                 |

1) Power consumption without load at digital outputs

| Ambient conditions                                   | OEM PP32               | <b>OEM PP32/OP17</b> |
|------------------------------------------------------|------------------------|----------------------|
| Ambient temperature                                  |                        |                      |
| • In operation                                       | 0 to 55° C             | 0 50° C              |
| • Shipping, storage                                  | -20 70° C              | -20 70° C            |
| Relative humidity                                    |                        |                      |
| <ul><li>Operation</li><li>Shipping storage</li></ul> | v 95%, no condensation |                      |
| <ul> <li>Shipping, storage</li> </ul>                | v 95%                  |                      |

| Ambient conditions                          | OEM PP32               | <b>OEM PP32/OP17</b> |
|---------------------------------------------|------------------------|----------------------|
| Shock loading                               |                        |                      |
| • Operation                                 | 15 g/11 msec           |                      |
| • Shipping, storage                         | 25 g/6 msec            |                      |
| Vibration                                   |                        |                      |
| Operation                                   | 0.075 mm (10 Hz 58 Hz) |                      |
|                                             | 1 g (58 Hz 500 Hz)     |                      |
| Shipping, storage                           | 3 5 mm (5 Hz 10 Hz)    |                      |
|                                             | 1 g (10 Hz             | 500 Hz)              |
| Max. pressure difference (front/rear sides) | 2hPa                   |                      |
| Barometric pressure                         |                        |                      |
| Operation                                   | 706 to1030 hPa         |                      |
| Shipping, storage     581 to 1030 hPa       |                        | 030 hPa              |

The conformity of the product described with the regulations of Directive 89/336 EEC is proved by compliance with the following standards:

| Interference immunity EN 50082-1     | OEM PP32                   | <b>OEM PP32/OP17</b> |
|--------------------------------------|----------------------------|----------------------|
| Static discharge (contact discharge) | EN 61000-4-2 Class 3       |                      |
| RF irradiation                       | EN 61000-4-3 Class 3       |                      |
| Pulse modulation                     | ENV 50204 (900 MHz "5 MHz) |                      |
| RF conduction                        | ENV 50141 Class 3          |                      |
| Burst interference                   | ENV 61000-4-4 Class 3      |                      |

| Radio interference EN 50081-2 | OEM PP32 | <b>OEM PP32/OP17</b> |
|-------------------------------|----------|----------------------|
| RFI suppression               | EN 55    | 011 Class A          |

## A.2 Digital inputs and outputs

| 24 V digital inputs                         |                      | OEM PP32                                     | OEM PP32/OP17 |  |
|---------------------------------------------|----------------------|----------------------------------------------|---------------|--|
| Power supply                                |                      |                                              |               |  |
| • F                                         | Rated value          | + 2                                          | + 24 V DC     |  |
| • F                                         | Permissible range    | +18.0 +30.0 V                                |               |  |
| • \                                         | Value at $t < 0.5$ s | 35 V                                         |               |  |
| Con                                         | nectable             | Key, switch (inductive load not permissible) |               |  |
| Nun                                         | nber of inputs       | 16                                           |               |  |
| Potential isolation from internal circuitry |                      | -                                            |               |  |
| Input voltage                               |                      |                                              |               |  |
| • F                                         | Rated value          | 24 V DC                                      |               |  |
| • v                                         | vith signal "O"      | 0 5 V                                        |               |  |
| • v                                         | vith signal "1"      | 15 30 V                                      |               |  |

| 24 V digital inputs              | OEM PP32          | OEM PP32/OP17 |
|----------------------------------|-------------------|---------------|
| Input current with signal "1"    | Typ. 5 mA at 24 V |               |
| Time delay of imputs             | 0.3 ms            |               |
| Bouncing time                    | v 10 ms           |               |
| Maximum cable length             |                   |               |
| • with unshielded cable <i>S</i> | 1 m               |               |
| • with shielded cables           | > 1 m             |               |

| 24 V Digital outputs     | OEM PP32                 | OEM PP32/OP17 |
|--------------------------|--------------------------|---------------|
| Number of outputs        | 16                       |               |
| • in groups of           | 4                        |               |
| • output DO1 to DO4      | G                        | roup 1        |
| • output DO5 to DO8      | G                        | roup 2        |
| • output DO9 to DO12     | G                        | roup 3        |
| • output DO13 to DO16    | G                        | roup 4        |
| Potential isolation      |                          | _             |
| Short circuit protection |                          | Yes           |
| Permissible loads        |                          |               |
|                          | Re                       | esistive      |
|                          | Ι                        | lamps         |
|                          | In                       | ductive       |
| Max. inductive power     | 200 mWs                  |               |
| Output voltage           |                          |               |
| • with signal "0"        | Max. 2                   | 2 V (idling)  |
| • with signal "1"        | Min. voltage supply -3 V |               |
| Output current           |                          |               |
| • with signal "0"        | Ma                       | x. 1 mA       |
| • with signal "1"        | Max. 500 mA per group;   |               |
|                          | 1 output 200 mA          |               |
|                          | and the others 100 mA    |               |
| Switching frequency with |                          |               |
| • resistive load         | Max. 100 Hz              |               |
| • lamp load              | Max. 8 Hz                |               |
| • inductive load         | Max. 0.5 Hz              |               |

| 24 V Digital outputs     | OEM PP32             | OEM PP32/OP17 |
|--------------------------|----------------------|---------------|
| Load current per group   |                      |               |
| • aggregate current      | 500mA                |               |
| • on short circuit       | Switch off all DI/DO |               |
| Maximum cable length     |                      |               |
| • with unshielded cables | 1 m                  |               |
| • with shielded cables   |                      | > 1 m         |

| R  | elease input                               | OEM PP32          | OEM PP32/OP17 |
|----|--------------------------------------------|-------------------|---------------|
| Р  | otential isolation from internal circuitry | -                 |               |
| Iı | nput voltage                               |                   |               |
| •  | Rated value                                | 24 V DC           |               |
| •  | release on entry                           | 0 5 V             |               |
| •  | lock on entry                              | 15 30 V           |               |
| Iı | nput current with entry locked             | Typ. 2 mA at 24 V |               |

## A.3 Interface assignment

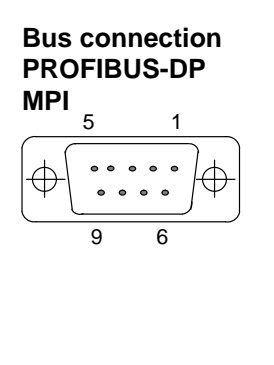

Assignment of the 9-pin Sub-D socket:

| Pin | Assignment      |
|-----|-----------------|
| 1   |                 |
| 2   |                 |
| 3   | Data B          |
| 4   |                 |
| 5   | GND (pot. free) |
| 6   | +5V (pot. free) |
| 7   |                 |
| 8   | Data A          |
| 9   |                 |

## B

## **System Messages**

Messages during unit start-up

The following message appears in the Push Button Panel display when the unit is starting up:

PPxx Vy.y START

When the start-up routine has been completed and communication with the PLC has begun, the following message appears in the Push Button Panel display:

PPxx Vy.y

READY

These messages contain the following information:

xx Unit identification of the Push Button Panel: 7 or 17

y.y Version identification of the Push Button Panel

**Error LED signals** The following table should help to determine the cause of Error LED signals:

| Signal               | Cause                              | Remedy                                         |
|----------------------|------------------------------------|------------------------------------------------|
| LED flashes          | The unit is in Lamp/Key test mode. | Terminate the Lamp test by                     |
| (Normal operation)   |                                    | • releasing the corresponding key,             |
| _                    |                                    | or                                             |
|                      |                                    | • resetting the corresponding bits in the PLC. |
| LED lights up        | Hardware test mode is displayed.   | Restart the unit or terminate Hard-            |
| (Hardware test mode) |                                    | ware test mode via the menu.                   |
| LED lights up        | The unit has detected a communica- | Note the error message in the dis-             |
| (Normal operation)   | tion or hardware error.            | play.                                          |

## **Display messages** The following table should help to determine the cause of error messages which appear in the display:

| Message                                   | Cause                                                                                                    | Remedy                                                                                                    |
|-------------------------------------------|----------------------------------------------------------------------------------------------------|----------------------------------------------------------------------------------------------------|
| Error message in<br>Hardware Test<br>mode | A defect in the Push Button Panel electronics has been detected.                                                                                              | Return the unit for repair.                                                                                                    |
| EEPROM ERR                                | The memory module is faulty or not available.                                                                                                    | Install a memory module.<br>Replace the current memory module, if<br>necessary.                                                                                                    |
| EEPROM INV                                | The memory module contains in-<br>valid data.                                                                                                    | Configure the interface on the Push Button Panel again.                                                                                                    |
| NO PLC                                    | <ul> <li>Connection to the PLC cannot be established because</li> <li>a bus cable is faulty, or</li> <li>the interface configuration is incorrect.</li> </ul> | Check all cables and connections.<br>Check the configuration of the interface on<br>the Push Button Panel.                                                                         |
| PP START<br>(PROFIBUS-DP<br>connection)   | There is a connection fault.                                                                                                    | Check the network configuration and the configuration of the interface on the Push Button Panel.                                                                                   |
| PP START<br>(MPI connection)              | Connection to the defined MPI ad-<br>dress cannot be established.                                                                                             | <ul> <li>Check the following settings in the Push<br/>Button Panel interface configuration:</li> <li>BAUDRATE,</li> <li>PLC-ADR,</li> <li>RACK-NO and</li> <li>SLOT-NO.</li> </ul> |
| NO PAR. DB                                | The set configuring data block in the PLC is not available.                                                                                                   | Create a configuring data block.<br>In order to use the system default settings<br>for keys and LEDs, set PARAM-DB in the<br>Push Button Panel interface configuration<br>to 0.    |
| PARAM ERROR                               | The configuring data block defined<br>in the PLC contains invalid data.                                                                                       | Check the structure of the configuring data block parameter.                                                                                                    |
| DIAG-ERROR                                | There is a short circuit in one of the digital outputs.                                                                                                    | Check the wiring of the digital outputs.                                                                                                    |

# С

## **Hardware Test**

#### Activating and operating Hardware Test mode

The hardware components of the Push Button Panel can be tested via a menu. The so-called Hardware Test mode mode is provided for this.

| Key   | Description                                                                                                    |
|-------|----------------------------------------------------------------------------------------------------|
| ESC + | If this key combination is pressed while the unit is<br>starting up (directly after switching on), the unit<br>enters Hardware Test mode. The message Any<br>key to enter display mode appears in the<br>display. Acknowledge it by pressing any key. |
| ОК    | In Hardware Test mode, this key serves the function<br>in the current menu level. The results of the indi-<br>vidual tests appear as they are completed:<br>OK: A fault has occurred.                                                                 |
|       | ERROR: The functional unit tested is defective.                                                                                                    |
|       | In Hardware Test mode, this key serves to skip back<br>to the superordinated menu level. The key has no<br>function in the first menu level.                                                                                                    |
|       | In Hardware Test mode, this key serves to skip for-<br>ward to the next menu level. The key has no func-<br>tion in the bottom menu level.                                                                                                    |

Exit from Hardware Test mode by switching the unit off or executing the function TEST END in the bottom menu level.

#### Functions in Hardware Test mode

The following functions are available for selection after activating Hardware Test mode:

| Function    | Display                                                                            | Comment                                                                            |
|-------------|------------------------------------------------------------------------------------|------------------------------------------------------------------------------------|
| EPROM TEST  | CHECK SUM                                                                          | Message concerning<br>the valid checksum for<br>the respective firmware<br>version |
| DISPL TEST  | Displays the code of the key pressed                                               | Terminate the function<br>with key combination                                     |
| KEYB. TEST  | After pressing a key on the<br>keyboard, the corresponding<br>LED lights up orange | Terminate the function<br>with key<br>or                                           |
| EEPROM TEST | EEPROM OK                                                                          |                                                                                    |
| ASPC2-TEST  | ASPC2 OK                                                                           |                                                                                    |
| DIGIO-TEST  | DI = xxxx<br>DO = xxxx                                                             | xxxx = Status of the<br>digital inputs and out-<br>puts as hexadecimal<br>values   |
| KEY-TEST    | xx                                                                                 | Status of the release input                                                        |
| KEYB.ID     | xxxx                                                                               | Keyboard identifica-<br>tion:<br>PP17-I: 2010<br>PP17-I: 4020                      |
| EXT MODUL   | xxxx xxxx<br>xxxx xxxx                                                             | Extension module identification                                                    |
| TEST END    |                                                                                    | Terminate Hardware<br>Test mode                                                    |

# D

## **Siemens Worldwide**

#### In this Appendix

In this appendix you will find a list of:

- All cities in the Federal Republic of Germany with Siemens Sales Offices and
- All European and non-European Siemens Companies and Representatives

Siemens SalesThe following table lists all Siemens Sales Offices in the Federal Republic of<br/>Germany.Siemens SalesGermany.GermanySiemens Sales Offices in the Federal Republic of<br/>Germany.

| Aachen            | Kassel         |
|-------------------|----------------|
| Augsburg          | Kempten/Allg.  |
| Bayreuth          | Kiel           |
| Berlin            | Laatzen        |
| Bielefeld         | Leipzig        |
| Bonn              | Lingen         |
| Bremen            | Magdeburg      |
| Brunswick         | Mainz          |
| Chemnitz          | Mannheim       |
| Coblenz           | Munich         |
| Cologne           | Münster/Westf. |
| Constance         | Nuremberg      |
| Darmstadt         | Osnabrück      |
| Dortmund          | Regensburg     |
| Dresden           | Rostock        |
| Duisburg          | Saarbrücken    |
| Düsseldorf        | Siegen         |
| Erfurt            | Stuttgart      |
| Essen             | Ulm            |
| Frankfurt am Main | Wetzlar        |
| Freiburg          | Wilhelmshaven  |
| Hamburg           | Wuppertal      |
| Heilbronn         | Würzburg       |
| Karlsruhe         |                |

#### European Companies and Representatives

The following table lists all European Siemens Companies and Representatives.

| Austria                               | Finland                     |
|---------------------------------------|-----------------------------|
| Siemens AG Österreich                 | Siemens Oy                  |
| • Bregenz                             | • Espoo, Helsinki           |
| • Graz                                | France                      |
| Innsbruck                             | Siemens S.A.                |
| • Linz                                | • Haguenau                  |
| • Salzburg                            | • Lille, Seclin             |
| • Vienna                              | Lyon, Caluire-et-Cuire      |
| Belgium                               | • Marseille                 |
| Siemens S.A.                          | • Metz                      |
| • Brussels                            | Paris, Saint-Denis          |
| • Liège                               | Strasbourg                  |
| Siemens N. V.                         | Toulouse                    |
| • Antwerp                             | Great Britain               |
| Bosnia-Herzegovina                    | Siemens plc                 |
| Generalexport Predstavnistvo Sarajevo | Birmingham, Walsall         |
| • Sarajevo                            | Bristol, Clevedon           |
| Bulgaria                              | Congleton                   |
| Siemens AG, Bulgaria Representative   | • Edinburgh                 |
| • Sofia                               | • Glasgow                   |
| Croatia                               | • Leeds                     |
| Siemens d. o. o.                      | • Liverpool                 |
| Zagreb                                | • London, Sunbury-on-Thames |
| Cyprus                                | • Manchester                |
| GEVO Ltd                              | • Newcastle                 |
| or                                    | Greece                      |
| Iolali Ltd                            | Siemens A.E.                |
| Nicosia                               | Athens, Amaroussio          |
| Czech Republic                        | Thessaloniki                |
| Sigmons AG                            | Hungaria                    |
| Brno                                  | Siemens Kft                 |
| <ul> <li>Mladá Boleslav</li> </ul>    | • Budapest                  |
| Prague                                | Iceland                     |
| Denmark                               | Smith & Norland H/F         |
|                                       | • Reykjavik                 |
| Stements A/S  Cononhagen Ballerup     | Ireland                     |
| - Copennagen, Banerup                 | Siemens Ltd.                |
|                                       | • Dublin                    |

| Italy                     | Romania                              |
|---------------------------|--------------------------------------|
| Siemens S.p.A.            | Siemens birou de consultatii tehnice |
| • Bari                    | • Bukarest                           |
| • Bologna                 | Russia                               |
| • Brescia                 | Siemens AG                           |
| • Casoria                 | or                                   |
| • Florence                | Mosmatic                             |
| • Genoa                   | • Moscow                             |
| • Milan                   | Siemens AG                           |
| • Padua                   | • Ekaterinburg                       |
| • Rome                    | Slovak Republic                      |
| • Turin                   | Siemens AG                           |
| Luxemburg                 | Bratislava                           |
| Siemens S.A.              | Slovenia                             |
| • Luxemburg               | Siemens d. o. o.                     |
| Malta                     | • Ljubljana                          |
| J. R. Darmanin & Co. Ltd. | Spain                                |
| • Valletta                | Siemens S.A.                         |
| Netherlands               | Barcelona                            |
| Siemens Nederland N.V.    | Bilbao                               |
| • The Hague               | • Gijón                              |
| • Rijswijk                | Granada                              |
| Norway                    | La Coruña                            |
| Siemens A/S               | Las Palmas de Gran Canaria           |
| • Bergen                  | • León                               |
| • Oslo                    | Madrid                               |
| • Stavanger               | • Málaga                             |
| • Trondheim               | Murcia                               |
| Poland                    | Palma de Mallorca                    |
| Siemens GmbH              | Pamplona                             |
| Gdansk-Letnica            | • Sevilla                            |
| Katowice                  | • Valencia                           |
| • Warsaw                  | Valladolid                           |
| Portugal                  | • Vigo                               |
| Siemens S.A.              | • Zaragoza                           |
| • Albufeira               | Sweden                               |
| Coímbra                   | Siemens AB                           |
| Lisbon, Amadora           | Göteborg                             |
| Matosinhos                | Jönköping                            |
| • Porto                   | • Malmö                              |
|                           | • Sundsvall                          |
|                           | Upplands Väsby, Stockholm            |

| Switzerland        | Turkey     |
|--------------------|------------|
| Siemens-Albis AG   | SIMKO      |
| • Basel            | • Adana    |
| • Bern             | • Ankara   |
| • Zürich           | • Bursa    |
| Siemens-Albis S.A. | • Istanbul |
| Renens, Lausanne   | • Izmir    |
|                    | • Samsun   |
|                    | Ukraine    |
|                    | Siemens AG |
|                    | • Kiev     |

#### Non-European Companies and Representatives

The following table lists all non-European Siemens Companies and Representatives of Siemens AG.

#### Africa

The following table lists all Siemens Companies and Representatives of Siemens AG in Africa.

| Algeria                           | Morocco                                            |
|-----------------------------------|----------------------------------------------------|
| Siemens Bureau d'Alger            | SETEL                                              |
| • Alger                           | Société Electrotechnique et de Télécommunications  |
| Angola                            | S.A.                                               |
| TECNIDATA                         | Casablanca                                         |
| • Luanda                          | Mozambique                                         |
| Bophuthatswana                    | Siemens Liaison Office                             |
| Siemens Ltd.                      | Maputo                                             |
| • Mafekeng                        | Namibia                                            |
| Egypt                             | Siemens (Pty.) Ltd.                                |
| Siemens Technical Office          | Windhoek                                           |
| Cairo-Mohandessin                 | Nigeria                                            |
| Siemens Technical Office          | Electro Technologies Nigeria Ltd. (ELTEC)          |
| Alexandria                        | Lagos                                              |
| EGEMAC S.A.E.                     | Rwanda                                             |
| Cairo-Mattaria                    | Etablissement Rwandais                             |
| Ethiopia                          | • Kigali                                           |
| Addis Electrical Engineering Ltd. | Sambia                                             |
| Addis Abeba                       | Electrical Maintenance Lusaka Ltd.                 |
| Ivory Coast                       | • Lusaka                                           |
| Siemens AG                        | Simbabwe                                           |
| • Abidjan                         | Electro Technologies Corporation (Pvt.) Ltd. (ETC) |
| Libya                             | • Harare                                           |
| Siemens AG, Branch Libya          |                                                    |
| • Tripoli                         |                                                    |

| South Africa                                    | Swaziland                         |
|-------------------------------------------------|-----------------------------------|
| Siemens Ltd.                                    | Siemens (Pty.) Ltd.               |
| Cape Town                                       | • Mbabane                         |
| • Durban                                        | Tanzania                          |
| • Johannesburg                                  | Tanzania Electrical Services Ltd. |
| • Middelburg                                    | • Dar-es-Salaam                   |
| Newcastle                                       | Tunesia                           |
| Port Elizabeth                                  | Sitelec S.A.                      |
| Pretoria                                        | Tunis                             |
| Sudan                                           | Zaire                             |
| National Electrical & Commercial Company (NECC) | SOEAMATEL S PR I                  |
| • Khartoum                                      | Kinshasa                          |

#### America

The following table lists all Siemens Companies and Representatives of Siemens AG in America.

| Argentina                                                | Canada                |
|----------------------------------------------------------|-----------------------|
| Siemens S.A.                                             | Siemens Electric Ltd. |
| Bahía Blanca                                             | Montreal, Québec      |
| Buenos Aires                                             | Toronto               |
| • Còrdoba                                                | Chile                 |
| • Mendoza                                                | INGELSAC              |
| • Rosario                                                | • Santiago de Chile   |
| Bolivia                                                  | Colombia              |
| Sociedad Comercial é Industrial Hansa Ltda.              | Siemens S.A.          |
| • La Paz                                                 | • Barranquilla        |
| Brazil                                                   | Bogotá                |
| Siemens S.A.                                             | • Cali                |
| • Belém                                                  | • Medellín            |
| Belo Horizonte                                           | Costa Rica            |
| • Brasilia                                               | Siemens S.A.          |
| Campinas                                                 | Panama                |
| • Curitiba                                               | San José              |
| • Fortaleza                                              | Cuba                  |
| Pôrto Alegre                                             | Respresentación       |
| • Recife                                                 | Consult iva EUMEDA    |
| • Kio de Janeiro                                         | • La Habana           |
| <ul> <li>Salvador de Bahia</li> <li>São Paulo</li> </ul> | Ecuador               |
| Sao Faulo     Vitória                                    | Siemens S.A.          |
|                                                          | • Quito               |

| El Salvador                                   | Paraguay                           |
|-----------------------------------------------|------------------------------------|
| Siemens S.A.                                  | Rieder & Cia. S.A.C.I.             |
| San Salvador                                  | Asunción                           |
| Guatemala                                     | Peru                               |
| Siemens S.A.                                  | Siemsa                             |
| Ciudad de Guatemala                           | • Lima                             |
| Honduras                                      | United States of America           |
| Representaciones Electroindustriales S de R.L | Siemens Industrial Automation Inc. |
| Relectro                                      | Automation Division                |
| • Tegucigalpa                                 | • Alpharetta, GA                   |
| Mexico                                        | Numeric Motion Control             |
| Siemens S.A. de CV                            | Elk Grove Village, Illinois        |
| Culiacán                                      | Uruguay                            |
| Gómez Palacio                                 | Conatel S.A.                       |
| • Guadalajara                                 | Montevideo                         |
| • León                                        | Venezuela                          |
| México, D.F.                                  | Siemens S.A.                       |
| Monterrey                                     | Caracas                            |
| • Puebla                                      | Valencia                           |
| Nicaragua                                     |                                    |
| Siemens S.A.                                  |                                    |
| • Managua                                     |                                    |

#### Asia

The following table lists all Siemens Companies and Representatives of Siemens AG in Asia.

| Bahrain                       | India                                           |
|-------------------------------|-------------------------------------------------|
| Transitec Gulf                | Siemens Limited                                 |
| • Manama                      | Ahmedabad                                       |
| Bangladesh                    | Bangalore                                       |
| Siemens Bangladesh Ltd.       | • Bombay                                        |
| • Dhaka                       | Calcutta                                        |
| Brunei                        | • Madras                                        |
| Brunei Darussalam             | New Delhi                                       |
| Hong Kong                     | Secúnderabad                                    |
| Sigmons I td                  | Indonesia                                       |
|                               | P.T. Siemens Indonesia, P.T. Siemens Dian-Grana |
| <ul> <li>Hong Kong</li> </ul> | Elektrika, Representative Siemens AG            |
|                               | • Jakarta                                       |

| Iraq                                                 | People's Republic of China                            |
|------------------------------------------------------|-------------------------------------------------------|
| Samhiry Bros. Co. Limited                            | Siemens AG Representation                             |
| or                                                   | • Beijing                                             |
| Siemens AG (Iraq Branch)                             | Guangzhou                                             |
| • Baghdad                                            | Shanghai                                              |
| Iran                                                 | Philippine Islands                                    |
| Siemens S.S.K.                                       | Maschinen & Technik Inc. (MATEC)                      |
| • Teheran                                            | • Manila                                              |
| Japan                                                | Qatar                                                 |
| Siemens K.K.                                         | Trags Electrical Engineering and Air Conditioning Co. |
| • Tokyo                                              | • Doha                                                |
| Korea                                                | Saudi Arabia                                          |
| Siemens Ltd.                                         | Arabia Electric Ltd. (Equipment)                      |
| Changwon                                             | • Al-Khobar                                           |
| • Seoul                                              | • Jeddah                                              |
| • Ulsan                                              | • Riyadh                                              |
| Kuwait                                               | Singapore                                             |
| National & German Electrical and Electronic Services | Siemens (Pte.) Ltd.                                   |
| Co. (NGEECO)                                         | Singapore                                             |
| Kuwait, Arabia                                       | Sri Lanka                                             |
| Lebanon                                              | Dimo Limited                                          |
| Ets. F.A. Kettaneh S.A.                              | Colombo                                               |
| • Beirut                                             | Syria                                                 |
| Malaysia                                             | Siemens AG, Branch (A.S.T.E.)                         |
| Siemens Electrical Engineering Sdn. Bhd.             | • Damascus                                            |
| Kuala Lumpur                                         | Taiwan                                                |
| Nepal                                                | Siemens Ltd., TELEUNION Engineering Ltd.              |
| Amatya Enterprises (Pvt.) Ltd.                       | or                                                    |
| • Kathmandu                                          | TAI Engineering Co., Ltd.                             |
| Oman                                                 | Taichung                                              |
| Waleed Associates                                    | • Taipei                                              |
| • Muscat                                             | Thailand                                              |
| Pakistan                                             | Berti Jucker Co. Ltd.                                 |
| Siemens Pakistan Engineering Co., Ltd.               | • Bangkok                                             |
| • Islamabad                                          |                                                       |
| • Karachi                                            |                                                       |
| Lahore                                               |                                                       |
| • Peshawar                                           |                                                       |
| • Quetta                                             |                                                       |

| United Arab Emirates       | Vietnam                                 |
|----------------------------|-----------------------------------------|
| Electro Mechanical Co.     | OAV Representative Office               |
| or                         | • Hanoi                                 |
| Siemens Resident Engineers | Yemen (Arab. Republic)                  |
| • Abu Dhabi                | Tihama Tractors & Engineering Co., Ltd. |
| Scientechnic               | or                                      |
| or                         | Siemens Resident Engineers              |
| Siemens Resident Engineers | • Sanaa                                 |
| • Dubai                    |                                         |

#### Australia

The following table lists all Siemens Companies and Representatives of Siemens AG in Australia

| A  | ıstralia   | New Zealand  |
|----|------------|--------------|
| Si | emens Ltd. | Siemens Ltd. |
| •  | Adelaide   | Auckland     |
| •  | Brisbane   | Wellington   |
| •  | Melbourne  |              |
| •  | Perth      |              |
| •  | Sydney     |              |

## Index

#### A

Ambient conditions, A-1 Assignment, Control bit, 3-1 Assignment, interface, A-4 Attach labeling strips, 7-1

#### В

Barometric pressure, A-2 Baud rate, 1-5, 2-1, 2-2, 2-5 Bits, PLC, 3-1 Bouncing time, A-3 Burst interference, A-2 Bus connection, A-4

#### С

Cable, 4-4 Cable length, maximum, A-3, A-4 Checksum, C-2 COM-PROFIBUS, 2-5, 2-6, 2-7, 2-12 Communication, 1-5 Conduction, RF, A-2 Configuration, 1-3 Interface to PLC, 2-3 Keys, 2-9, 2-11, 2-12 LEDs, 2-9, 2-11, 2-12 PLC, 2-6 Configuration mode, 2-3 Configure Interface, 2-3 Configure Keys, 2-9 Configure LEDs, 2-9 Configuring data block, 2-1, 2-5, 2-6, 2-11, B-2 Configuring keys, 2-11, 2-12 Configuring LEDs, 2-11, 2-12 Connect Additional elements, 4-4 Ground, 4-4 Connectable elements, A-2 Connection type, 2-1, 2-2 MPI, 2-1, 2-5, 2-6, 2-11, 2-13 PROFIBUS-DP, 2-2, 2-5, 2-6, 2-12 Connection types, 1-3

Contact discharge, A-2 Control bit, Assignment, 3-1 Coordination, PLC and Push Button Panel, 2-13

#### D

Data, technical, A-1 Data area, 2-1, 2-5 Data block, 2-5, 2-6, 2-11 Data transmission, Baud rate, 1-5 Data word, 2-5 Degree of protection, 4-1, A-1 Delay, A-3 Digital inputs, A-2, C-2 Function, 2-10 Numeration, 3-2 Digital outputs, A-3, C-2 Function, 2-10 Numeration, 3-1 Discharge, static, A-2 Display, Messages, B-2 DP slave address, 2-2, 2-5

#### Ε

EMV, 4-3 Error LED, Signals, B-1 Error messages, B-2 External dimensions, A-1

#### F

Front view OEM PP32, 5-1 OEM PP32/OP17, 6-1 Function keys, 2-9 Function of digital outputs, 2-10 Fuse, internal, A-1

#### G

Grounding connection, 4-4

OEM Push Button Panel Equipment Manual Release 08/98

Grounding screw, 4-4 GSD files, 2-7, 2-12

#### Η

Hardware test, C-1 Hardware test mode, B-1, B-2, C-1 Highest station address, 2-1, 2-5 Housing, A-1 Humidity, A-1 HW–CONFIG, 2-6, 2-7, 2-12

#### I

Inductive power, A-3 Input current, A-2, A-4 Input voltage, A-2, A-4 Inputs, digital, 1-4, 1-7, 2-10, 3-1, A-2, C-2 Installation, 4-1 22.5 mm elements, 4-3 mechanical, 4-2 Installation possibilities, 1-2 Integrated standard unit, 1-5 Interface assignment, A-4 Interfaces, 1-4 Interference transmission, A-2 Irradiation, RF, A-2

#### Κ

Key test, 1-9, 2-9, B-1 Keyboard identification, C-2 Keys, 3-1 Function, 2-9

#### L

Labels, Dimensions, 7-1 Lamp test, 1-9, 2-9, B-1 LEDs Mode, 2-10 Numeration, 3-2 Life bit, 2-13 List, System messages, B-1 Load current, A-4 Loads, permissible, A-3

#### Μ

Marker area, 2-6 Memory area, 3-2 Memory module, 1-3, 2-3, 8-1, B-2 Memory requirements, 3-2 Memory word, 2-1, 2-5 Messages, B-1, B-2 Mounting cut–out, 4-2, A-1 OEM PP32, 5-1 OEM PP32/OP17, 6-2 Mounting depth, A-1 MPI address, 2-1, 2-5, 2-6 MPI Connection, 2-1, 2-5, 2-6, 2-11 MPI master, 2-1, 2-5

#### Ν

Number of inputs, A-2

#### 0

Operating concept, 1-7 Operating elements, 1-4 Operating temperature, A-1 Output current, A-3 Output voltage, A-3 Outputs, digital, 1-4, 1-7, 3-2, A-3, C-2

#### Ρ

Permissible loads, A-3 Permissible range, A-1 PLC address, 2-5 PLC and Push Button Panel coordination, 2-13 PLC type, 2-1, 2-5 Potential isolation, A-2, A-3, A-4 Power, inductive, A-3 Power consumption, typical, A-1 Power supply, A-2 Pressure difference, maximum, A-2 Product description, 1-1 PROFIBUS–DP Connection, 2-2, 2-6, 2-12 Pulse diagrams, 1-8 Pulse extension, 2-9 Pulse modulation, A-2

#### R

Rack , 2-5 Radio interference, A-2 Rated voltage, A-1 Rear view OEM PP32, 5-2 OEM PP32/OP17, 6-3 Relative humidity, A-1 Release input, 1-4, 1-7, C-2 Retaining hooks, 4-2 Reverse battery protection, A-1 RF conduction, A-2 RF irradiation, A-2 RFI suppression, A-2

#### S

Shock loading, A-2 Short circuit protection, A-3 Short-stroke key, Functioning methods, 1-6 Short-stroke keys, 1-4 Side view OEM PP32, 5-1 OEM PP32/OP17, 6-1 Siemens representatives, D-1 Signals, Error LED, B-1 Slave address, 2-2, 2-5 Slot, 2-5 Snap-out opening, 4-3 Spare Parts, 8-1 Standard unit, integrated, 1-5 Start bit, 2-13 Starting current inrush, A-1 Starting Up, 2-1 Static discharge, A-2 Station address, highest, 2-1, 2-5

Steuerung konfigurieren, 2-6 Storage requirements, 2-6 Switching frequency, A-3 System messages, List, B-1 System settings, 2-5 modify, 2-1, 2-2 MPI connection, 2-1 PROFIBUS–DP connection, 2-2

#### Т

```
Technical Data
PP17–I, A-1
PP17–II, A-1
PP7, A-1
Test, Hardware, C-1
```

#### U

```
Unit description
OEM PP32, 5-1
OEM PP32/OP17, 6-1
Unit dimensions
OEM PP32, 5-1
OEM PP32/OP17, 6-1
Unit start-up, B-1, C-1
```

#### ۷

Vibration, A-2 Voltage supply, 4-4, A-1

#### W

Weight, A-1